6:35 🖶 🏟 🖬 📜 🔄 🔹

## Αρχική Οθόνη

### Κατά την πρώτη εκκίνηση της εφαρμογής

Μετά την εγκατάσταση και έως ότου ο γονέας επιλέξει το παιδί και ορίσει τον προσωπικό του κωδικό, θα εμφανίζεται η οθόνη «Είσοδος με TAXISnet».

### Οδηγία

Για να ξεκινήσει η αρχική ρύθμιση της εφαρμογής, ο γονέας πρέπει να συνδεθεί χρησιμοποιώντας τους λογαριασμούς TAXISnet του.

### Βήμα 1

Πατήστε την επιλογή «Είσοδος με TAXISNET».

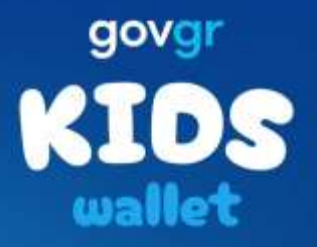

Είσοδος με TAXISNET

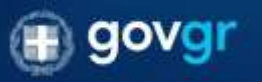

1.0.0 dkm

111

## Είσοδος με TAXISNET

### Βήμα 1

Εισαγάγετε το Όνομα Χρήστη και τον Κωδικό Πρόσβασης ΤΑΧΙSNET.

### Βήμα 2

Πατήστε «Συνέχεια» για να προχωρήσετε στην επόμενη οθόνη.

| Trving Teauportin<br>Thepopoping wy<br>Lootgoing with<br>Veparity Aussiderate | ΕΛΛΗΝΙΚΗ ΔΗΜΟΚΡΑΤΙΑ<br>Υπουργείο Ψαρισκής<br>Διοχαθέρησης |
|-------------------------------------------------------------------------------|-----------------------------------------------------------|
| Αυθεντικοτ                                                                    | τοίηση Χρής <sub>English</sub>                            |
| Σί                                                                            | ονδεση                                                    |
| Παρακαλώ εισάγετε τα<br>για ν                                                 | ους κωδικούς σας στο <b>TaxisNe</b><br>α συνδεθείτε.      |
| Χρήστης:                                                                      |                                                           |
| Κωδικός:                                                                      |                                                           |
| 2                                                                             | ώνδεση                                                    |
| Κέντρο Διαλειτουργικ                                                          | ότητας (ΚΕ.Δ.) Υπουργείου                                 |

6:35 🖶 🏟 🚧 💌 💌 🔹

💐 🖘 🗉 18% 🛓

<

## Είσοδος με TAXISNET– Επαλήθευση μέσω SMS

### Επαλήθευση μέσω SMS

Κατά το παρόν στάδιο, αποστέλλεται αυτόματα SMS στον γονέα με μοναδικό εξαψήφιο κωδικό σύνδεσης.

### Βήμα

Εισαγάγετε τον εξαψήφιο κωδικό στο πεδίο επαλήθευσης και πατήστε «Τέλος» για να ολοκληρωθεί η διαδικασία.

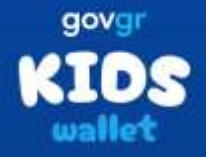

#### Σύνδεση με ΟΤΡ

Σας έχει σταλεί με SMS κωδικός επιβεβαίωσης στο κινητό με αριθμό +306981010008. Παρακαλούμε συμπληρώστε τον κωδικό στο πεδίο που ακολουθεί.

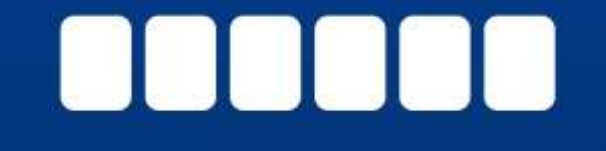

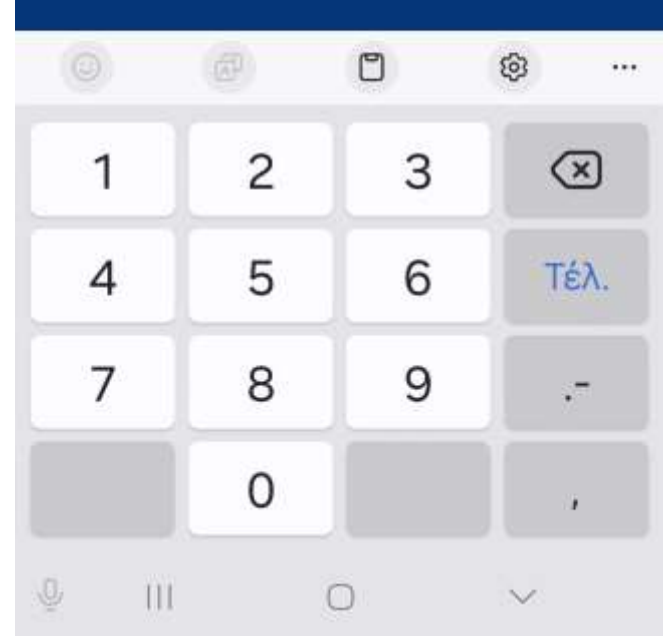

## Επιλογή παιδιού

### Επιλογή Παιδιού

Στην παρούσα οθόνη προβάλλεται λίστα με όλα τα καταχωρισμένα παιδιά του γονέα.

### Βήμα

Επιλέξτε το παιδί για το οποίο θα ρυθμίσετε τη συσκευή και πατήστε **«Επιβεβαίωση»**.

#### Σημείωση:

Εάν ο λογαριασμός TAXISNET δεν σχετίζεται με κανένα παιδί, η λίστα δεν θα εμφανιστεί και θα λάβετε σχετικό ενημερωτικό μήνυμα. Η εφαρμογή προορίζεται αποκλειστικά για χρήστες που είναι γονείς με καταχωρισμένα παιδιά, οπότε η διαδικασία δεν μπορεί να συνεχιστεί χωρίς επιλογή παιδιού.

6:35 🖶 🏟 🎮 🔄 🔄 🔹 💐 🖘 🖬 18% 🗉 Προστατευόμενο μέλος Παρακαλώ επιλέξτε το προστατευόμενο μέλος που θα χρησιμοποιεί τη συσκευή αυτή. ΔΠ Δημήτριος Παραδειγματόπουλος П Ιωάννης Αλέξανδρος Παραδειγμα... Επιβεβαίωση

<

III

## Επιλογή παιδιού - Επιτυχία

### Επιβεβαίωση Στοιχείων Παιδιού

Στην παρούσα οθόνη επιβεβαιώστε ότι τα στοιχεία του επιλεγμένου παιδιού (Όνομα, Επώνυμο, Ημερομηνία Γέννησης) είναι ορθά.

### Βήμα

Πατήστε «**Συνέχεια»** για να προχωρήσετε.

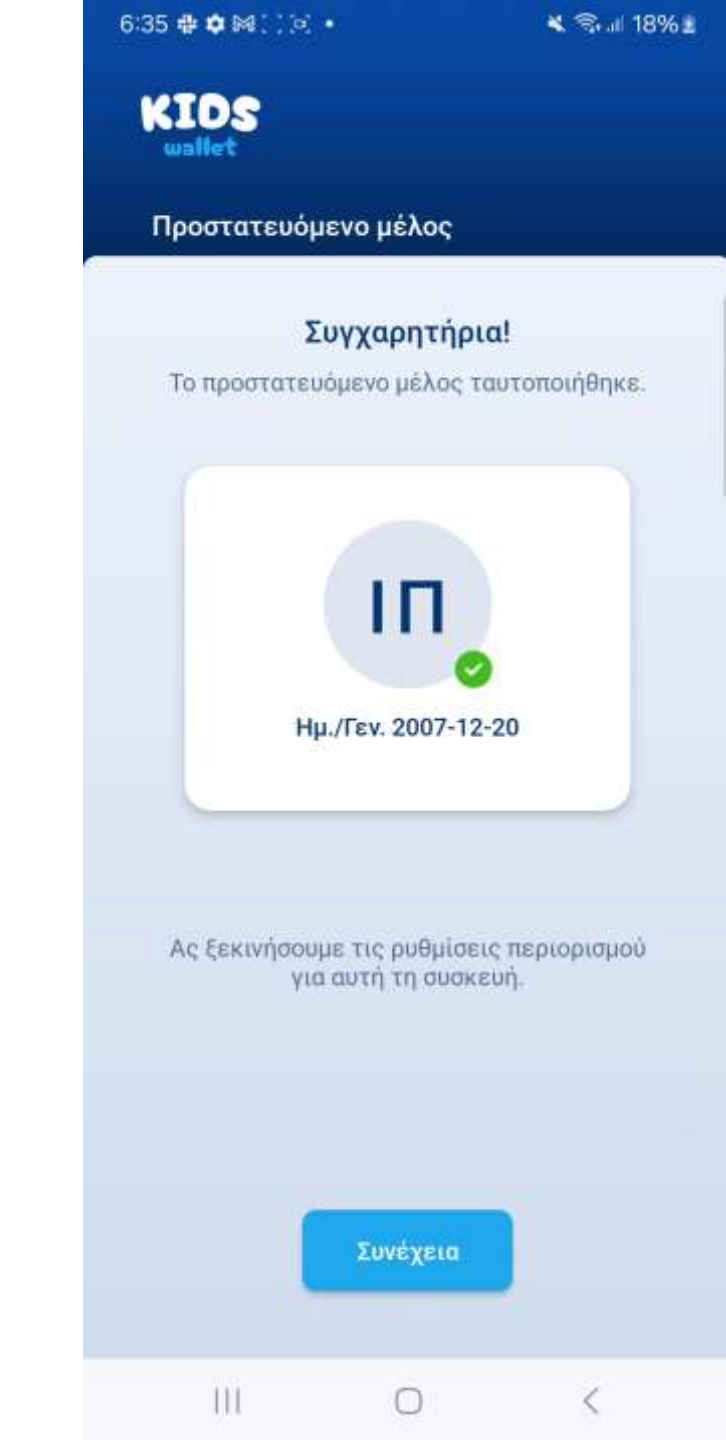

## Δημιουργία Προσωπικού Κωδικού γονέα

Σε αυτήν την οθόνη, ο γονέας ορίζει ισχυρό προσωπικό κωδικό προστασίας. Μετά την ολοκλήρωση της αρχικής ρύθμισης, οι ευαίσθητες ενότητες του Kids Wallet θα προστατεύονται από αυτόν τον κωδικό.

### Βήμα 1

Εισάγετε δύο φορές τον προσωπικό κωδικό, σύμφωνα με τα κριτήρια που εμφανίζονται κάτω από το πεδίο.

### Βήμα 2

Πατήστε «Επιβεβαίωση» για να ολοκληρώσετε τη ρύθμιση.

#### Σημαντικό:

Με την επιβεβαίωση του κωδικού ολοκληρώνεται η «διαδικασία ενταξης» γονέα. Από εδώ και στο εξής, κατά το άνοιγμα της εφαρμογής δεν θα εμφανίζεται πλέον το κουμπί «Είσοδος με ΤΑΧΙSNET». Αντίθετα, θα παρέχονται οι επιλογές: •Είσοδος με κωδικό παιδιού (Βιομετρικό / ΡΙΝ συσκευής) •Είσοδος με κωδικό γονέα

| Ρύθμιση τοπικα                                                                    | ού κωδικού                                                                             |
|-----------------------------------------------------------------------------------|----------------------------------------------------------------------------------------|
| Η χρήση του κωδιε<br>αποκλειστικά από                                             | τού αυτού θα γίνεται<br>εσάς.                                                          |
| Κωδικός                                                                           | Ø                                                                                      |
| Ο κωδικός θα πρέτ<br>τουλάχιστον 8 γρά<br>εξής κατηγορίες: τ<br>ειδικοί χαρακτήρε | τει να αποτελείται από<br>μματα και τρεις από τις<br>τεζοί, κεφαλαίοι, αριθμοί κ<br>ς. |
| Κωδικός                                                                           | Ø                                                                                      |
|                                                                                   |                                                                                        |
|                                                                                   |                                                                                        |
|                                                                                   |                                                                                        |
|                                                                                   | πιβεβαίωση                                                                             |
|                                                                                   | mpepuration                                                                            |

💐 🖘 💷 18% 🛓

6:35 🖶 🗰 🛤 🔄 🔄 🔹

Ш

## Ενότητα «Τα έγγραφα μου»

### Καταχώριση Ψηφιακής Ταυτότητας Παιδιού

Αφού έχει ολοκληρωθεί η σύνδεση του παιδιού με την εφαρμογή, ο γονέας μπορεί να καταχωρίσει την ψηφιακή ταυτότητα του παιδιού.

### Βήμα

Πατήστε το κουμπί **«+»** για να προσθέσετε τη νέα ταυτότητα.

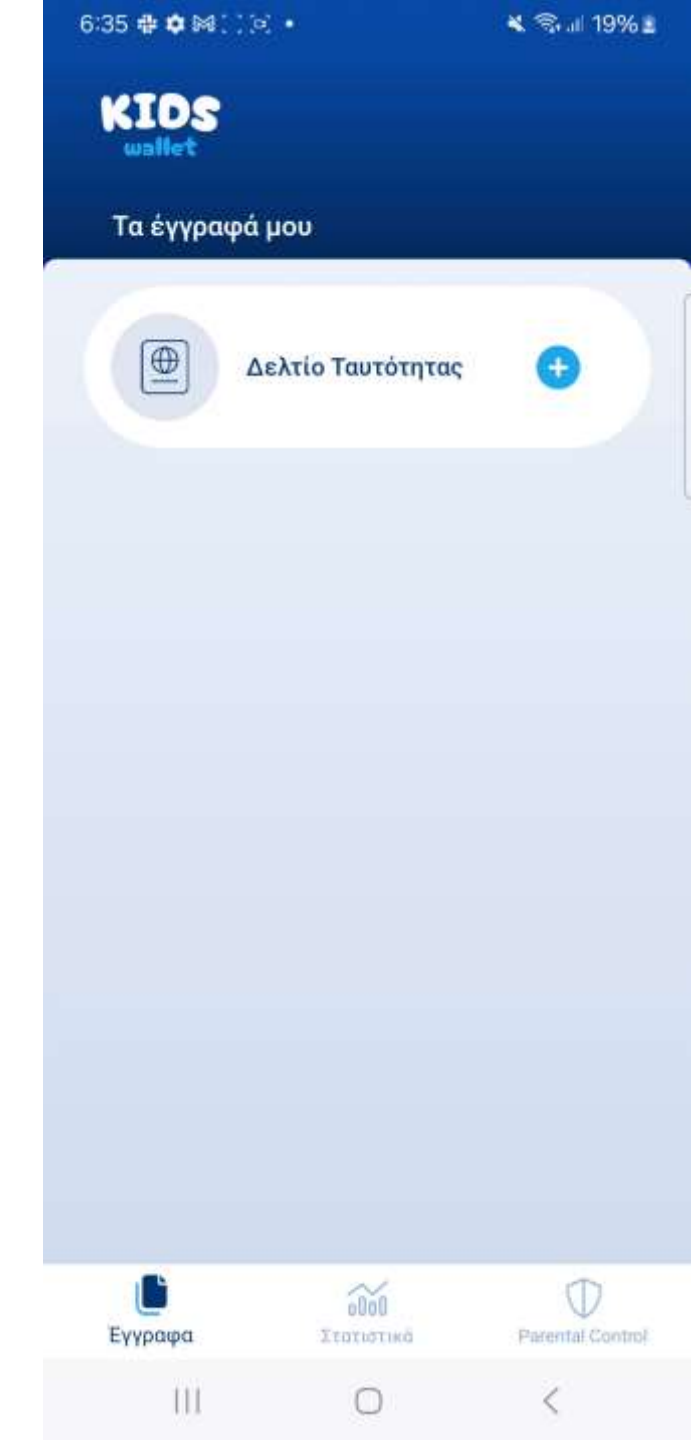

## Προσθήκη Ψηφιακής Ταυτότητας Παιδιού

### Εισαγωγή Αριθμού Δελτίου Ταυτότητας

Για να καταχωρήσετε την ψηφιακή ταυτότητα του παιδιού, εισάγετε τον Αριθμό Δελτίου Ταυτότητας (ΑΔΤ) στο αντίστοιχο πεδίο και πατήστε **«Επιβεβαίωση»**.

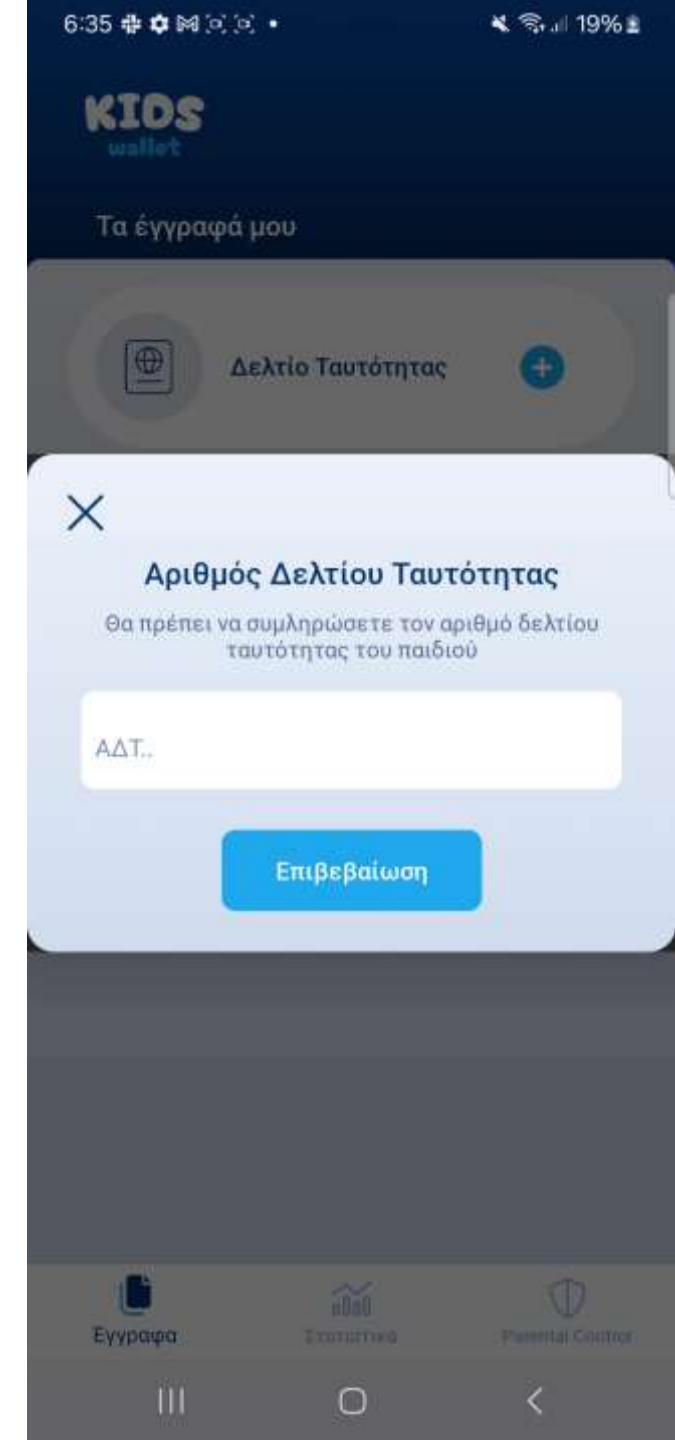

## Επαλήθευση μέσω SMS (OTP)

Μετά την επιτυχή καταχώριση του ΑΔΤ, αποστέλλεται αυτόματα στο κινητό σας SMS με εξαψήφιο κωδικό (OTP).

**Βήμα:** Εισαγάγετε τον κωδικό στο πεδίο επαλήθευσης και πατήστε **«Τελ.»**.

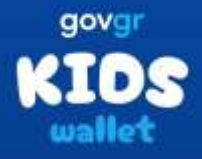

#### Σύνδεση με ΟΤΡ

Σας έχει σταλεί με SMS κωδικός επιβεβαίωσης στο κινητό με αριθμό +306981010008. Παρακαλούμε συμπληρώστε τον κωδικό στο πεδίο που ακολουθεί.

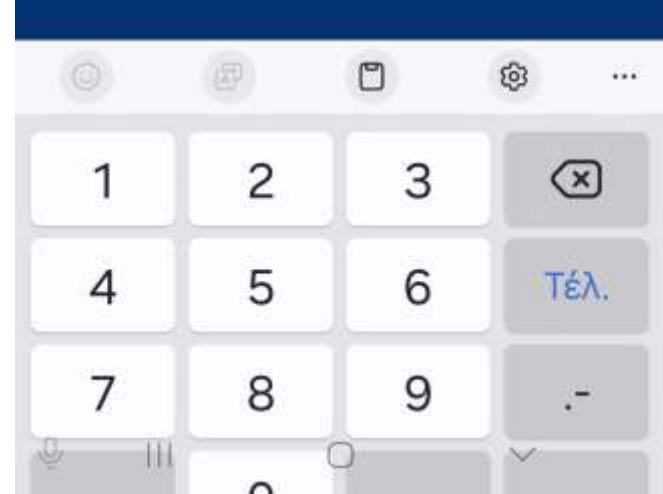

## Έγγραφα – Εμφάνιση Ταυτότητας

### Προβολή Ψηφιακής Ταυτότητας

Μόλις ολοκληρωθεί η επαλήθευση, στην οθόνη «Έγγραφα» εμφανίζεται η ψηφιακή ταυτότητα του παιδιού.

**Βήμα:** Πατήστε στο εικονίδιο της ταυτότητας για να δείτε όλες τις καταχωρισμένες πληροφορίες.

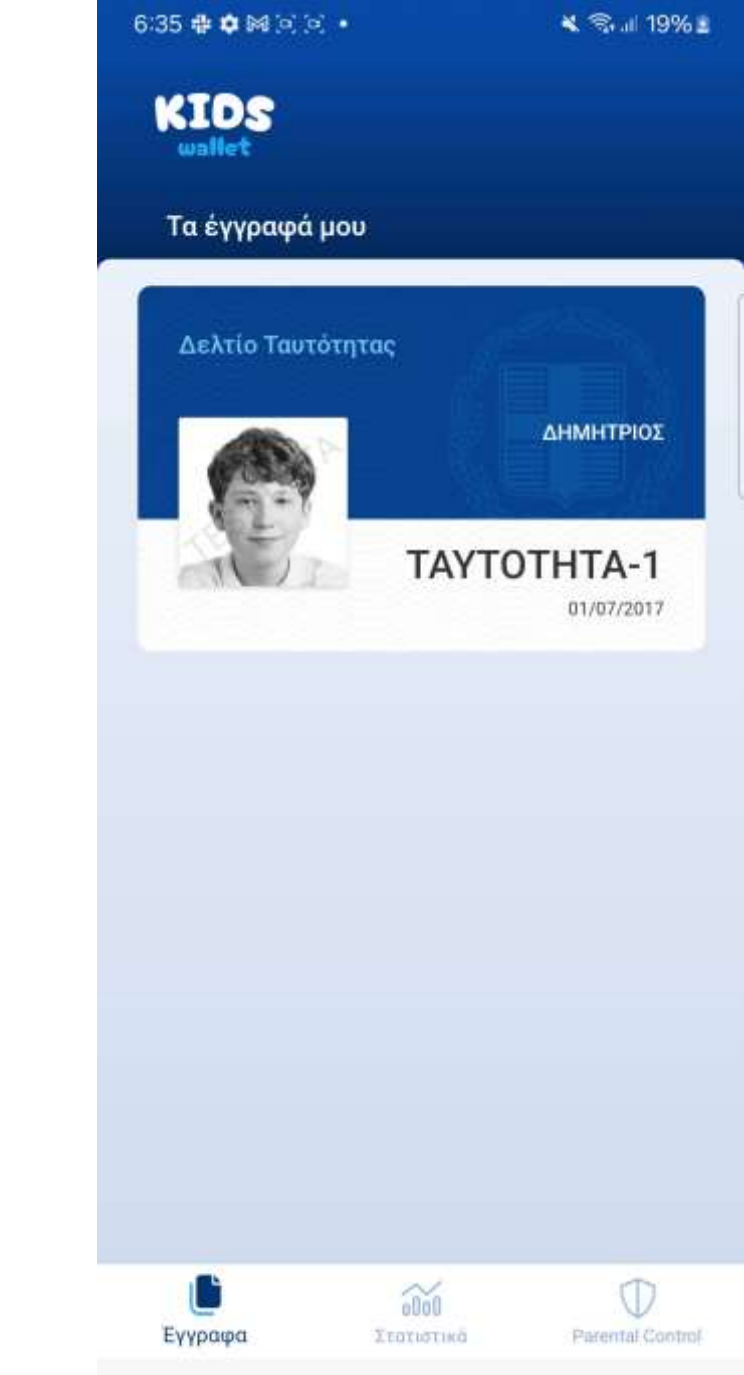

III

 $\cap$ 

<

## Εμφάνιση Ταυτότητας – Λεπτομέρειες #1

### Λεπτομέρειες Ψηφιακής Ταυτότητας

Στην προβολή ταυτότητας προβάλλονται όλα τα στοιχεία που περιλαμβάνονται και στην φυσική ταυτότητα (όνομα, πατρώνυμο, ημερομηνία γέννησης κ.ά.).

**Βήμα:** Κάντε κύλιση (scroll) προς τα κάτω για να εμφανιστούν όλες οι λεπτομέρειες.

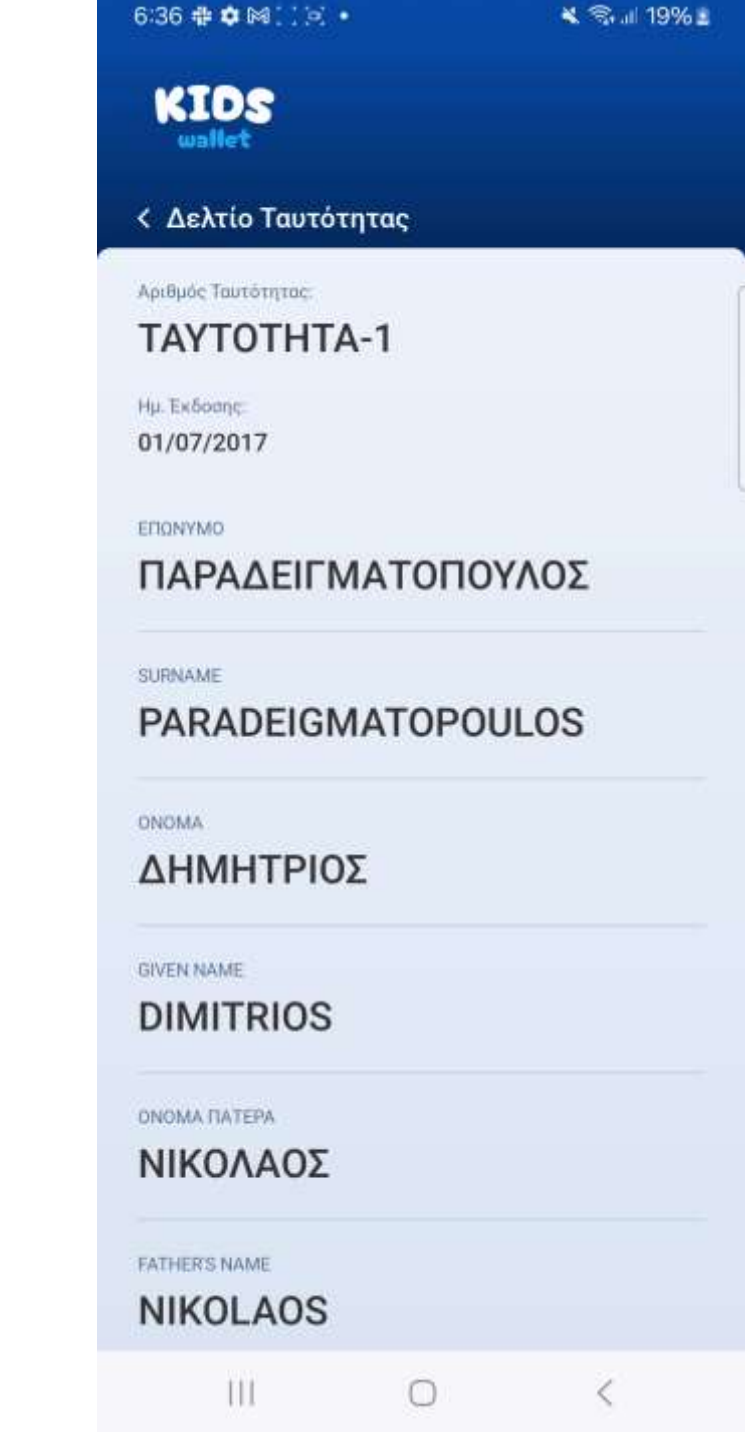

## Στατιστικά

### Πρόσβαση σε Στατιστικά πριν από τη ρύθμιση Γονικού Ελέγχου

Εάν επιλέξετε την ενότητα «Στατιστικά» από το κύριο μενού πριν ολοκληρωθεί η αρχική ρύθμιση του Γονικού Ελέγχου, θα προβάλλεται σχετικό ενημερωτικό μήνυμα που σας ειδοποιεί για την ανάγκη ενεργοποίησης της λειτουργίας.

### Βήμα

Πατήστε «Γονικός Έλεγχος» από το μενού.

| 6:36 ♣ ✿ № 🗵 🖻 🔸                                   | 🔌 🖘 all 19% 🗈                      |
|----------------------------------------------------|------------------------------------|
| KIDS<br>wallet                                     |                                    |
| Στατιστικά                                         |                                    |
|                                                    | (                                  |
|                                                    |                                    |
|                                                    |                                    |
|                                                    |                                    |
|                                                    |                                    |
| Παρακαλώ ολοκλροώστε                               | τον έλευνο των                     |
| ρυθμίσεων στην οθόνη Ρι<br>για να έχετε πρόσβαση σ | arental Controls<br>τα στατιστικά. |
|                                                    |                                    |
|                                                    |                                    |

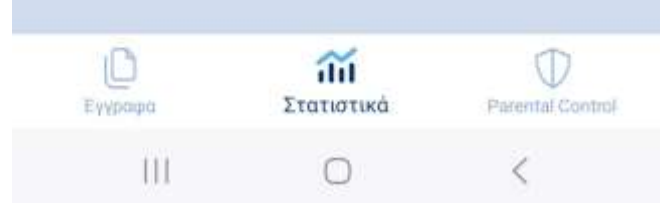

## Parental Control – Αρχική ρύθμιση

### Είσοδος στη Λειτουργία Γονικού Ελέγχου

Με την επιλογή «Γονικός Ελέγχος» από το μενού, μεταφέρεστε πάντα στην οθόνη ελέγχου ρυθμίσεων, όπου όλες οι ρυθμίσεις προστατεύονται με τον προσωπικό κωδικό γονέα, ώστε να μην μπορεί το παιδί να τις τροποποιήσει.

**Επιλογή 1:** Είσοδος με κωδικό γονέα (γρήγορη είσοδος) **Επιλογή 2:** Είσοδος με TAXISNET (εναλλακτική είσοδος)

#### Σημαντικό:

Συνιστάται η χρήση του προσωπικού κωδικού γονέα για ταχεία πρόσβαση. Σε περίπτωση που τον έχετε ξεχάσει, μπορείτε να συνδεθείτε με λογαριασμό TAXISNET και να τον αλλάξετε στις ρυθμίσεις της εφαρμογής. Μόνο ο γονέας που ρύθμισε αρχικά την εφαρμογή και επέλεξε παιδί μπορεί να χρησιμοποιήσει την εναλλακτική είσοδο με TAXISNET.

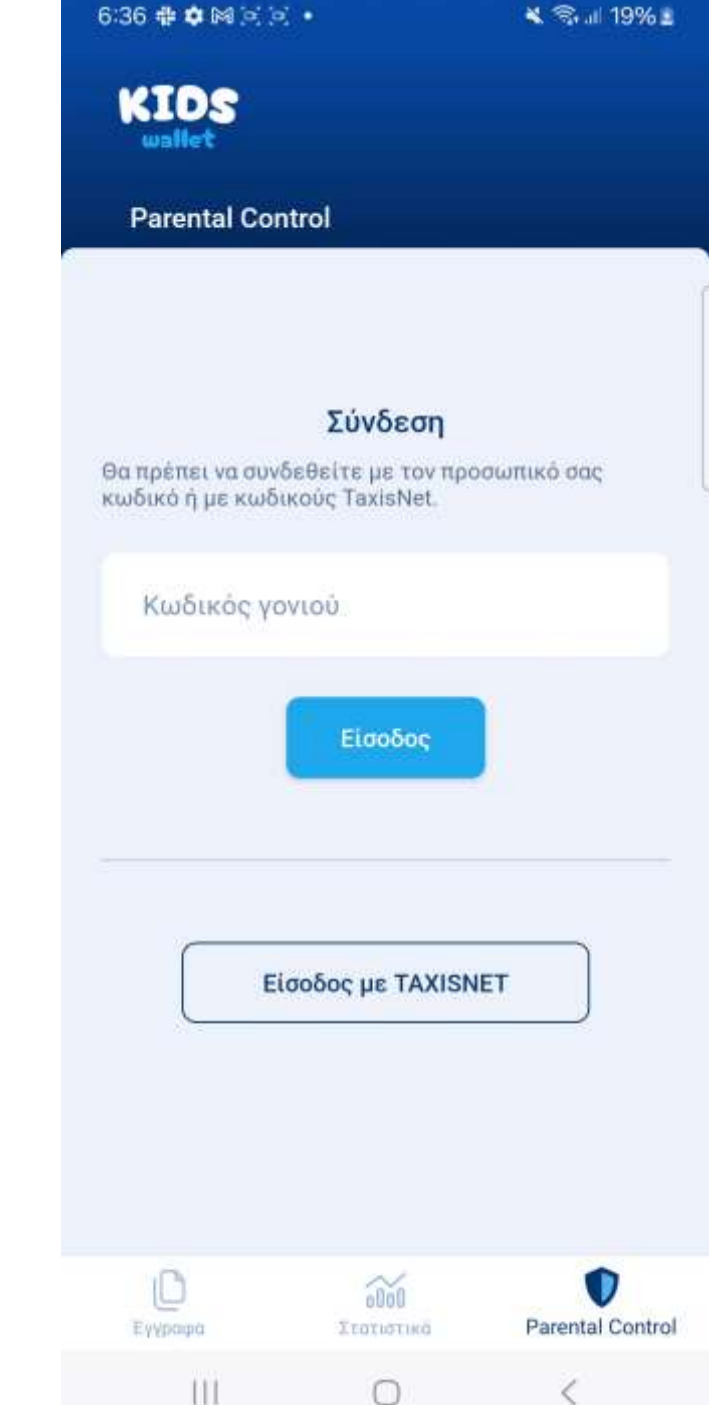

## Parental Control – Χορήγηση Αδειών

### Χορήγηση Αδειών για τον Γονικό Έλεγχο

Αυτή η φάση ενεργοποιεί τις απαραίτητες άδειες στο κινητό ώστε οι λειτουργίες Γονικού Ελέγχου να λειτουργούν κανονικά. Η διαδικασία είναι κρίσιμη και μπορεί να διαρκέσει λίγα λεπτά.

### Βήμα

Πατήστε «Έναρξη» για να ξεκινήσει η χορήγηση αδειών.

#### Ρύθμιση Parental Controls

Πρέπει να ολοκληρώσετε μια σειρά από βήματα για να λειτουργήσει σωστά η Parental Controls λειτουργία της εφαρμογής. Αυτά τα βήματα περιλαμβάνουν περιήγηση στις ρυθμίσεις της συσκευής με σκοπό να ενεργοποιήσετε συγκεκριμένες άδειες και να επιτρέψετε συγκεκριμένες επιλογές. Στις επόμενες οθόνες θα καθοδηγηθήτε κατάλληλα για να εκτελέσετε τις απαιτούμενες ενέργειες. Μπορείτε να ξεκινήσετε με το πάτημα του κουμπιού Έναρξη.

Εναρξη

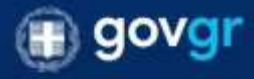

|   |   |   | æ  |   | ۵  |   | (3) |   |   |  |
|---|---|---|----|---|----|---|-----|---|---|--|
| 1 | 2 | 3 | 4  | 5 | 6  | 7 | 8   | 9 | 0 |  |
| + | × | ÷ | =  | 7 |    | < | >   | I | 1 |  |
| 1 | @ | # | \$ | % | ₽, | & | *   | ( | ) |  |

### Οδηγίες Χορήγησης Αδειών

Στη συνέχεια, ακολουθήστε τα βήματα που εμφανίζονται στην οθόνη του τηλεφώνου σας για να παραχωρήσετε τις απαιτούμενες άδειες (πρόσβαση ειδοποιήσεων, επιτήρηση εφαρμογών κ.ά.).

### Βήμα

Πατήστε **«Μετάβαση στις ρυθμίσεις»** και ενεργοποιήστε τις ζητούμενες άδειες.

#### Άδεια προσβασιμότητας

Απαραίτητη άδεια για την απαγόρευση ανοίγματος εφαρμογών.

- Επιλέξτε Έγκατεστημένες Υπηρεσίες'.
- Βρείτε και ενεργοποιήστε την εφαρμογή Kids Wallet.
- Πατήστε ΟΚ για να ολοκληρώσετε τη διαδικασία.
- Πατήστε το κουμπί επιστροφής μέχρι να επιστρέψετε σε αυτή την οθόνη.

Μετάβαση στις ρυθμίσεις

Somgen games my distre

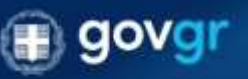

ντα «δοματη 2α παρίστουση που σκηματικητίας το προβληματικ την βρήση της αφαρμογής μποράλα που που α αποιολήβατα κατή τη διοδοκασία στης μοδρατικός της αφαρμογής.

TIT

### Διάλογος Άδειας Ευαίσθητων Λειτουργιών

Σε ορισμένες ευαίσθητες λειτουργίες εμφανίζεται διάλογος με πληροφορίες για τη χρήση της άδειας από το Kids Wallet.

### Βήμα

Πατήστε «Ενεργοποίηση» και στη συνέχεια «Μετάβαση στις ρυθμίσεις» για να χορηγήσετε την άδεια.

#### Προσοχή:

Εάν πατήσετε **«Ακύρωση»**, θα επιστρέψετε στην προηγούμενη οθόνη χωρίς να χορηγηθεί η άδεια. Η εφαρμογή ενδέχεται να μην λειτουργεί σωστά χωρίς όλες τις απαραίτητες άδειες.

#### Άδεια προσβασιμότητας

Αποραίτητη άδεια για την απαγόρευση ανοίγματος Εφαρμογών.

Επιλέξτε Έγκατεστημένες Υπηρεσίες:

⊳ Βρείτε και ενεργοποιήστε την εφαρμογή Kids Wallet.

Ի Πατήστε ΟΚ για να ολοκληρώσετε τη διαδικασία.

 Πατήστε το κουμπί επιστροφής μέχρι να επιστρέψετε σε αυτή την οθόνη.

#### Άδεια Προσβασιμότητας

Ενεργοποιώντας την άδεια Προσβασιμότητας, δίνετε στο Kids Wallet τη δυνατότητα να εντοπίζει πότε άλλες εφαρμογές ανοίγουν ή κλείνουν για να εφαρμόζει μπλοκάρισμα και χρονοπρογραμματισμό.

Μέσω της άδειας το Kids Wallet παρακολουθεί το σύστημα και επιτρέπεται να εμφανίσει καθοδηγητικά παράθυρα και να παρεμβαίνει σε εγκαταστάσεις ή απεγκαταστάσεις εφαρμογών για την ασφάλεια των ρυθμίσεων γονικού ελέγχου.

Μην ανησυχείτε – δεν συλλέγουμε, αποθηκεύουμε ή κοινοποιούμε κανένα από τα δεδομένα σας.

| Ακύρωση | Ενεργοποίησι |   |
|---------|--------------|---|
| Ш       | 0            | < |

**Πρόσβαση σε Εγκατεστημένες Εφαρμογές** Μετά την επιλογή **«Μετάβαση στις ρυθμίσεις»**, ο γονέας μεταβαίνει αυτόματα στην οθόνη ρυθμίσεων της συσκευής.

### Βήμα

Επιλέξτε «Εγκατεστημένες εφαρμογές».

| 6:36 | <b>⊕ \$</b> № [0] [0] •                  | 💐 🖘 💷 19% 🗉 |
|------|------------------------------------------|-------------|
| <    | Προσβ/τητα                               | 1           |
| *    | Προτεινόμενα για εσάς                    |             |
| 0    | Βελτιώσεις για την όραση                 |             |
| 0    | TalkBack                                 |             |
| •    | Βελτιώσεις ακοής                         |             |
| 3    | Αλληλεπίδραση και κινητικ<br>δυνατότητες | ές          |
| 0.   | Σύνθετες ρυθμίσεις                       |             |
|      | Εγκατεστημένες εφαρμογέ<br>5 εφαρμογές   | ς           |
| 0    | Σχετικά με την προσβασιμό                | ότητα       |
| 0    | Επικοινωνήστε μαζί μας                   |             |
|      |                                          |             |

### Εντοπισμός του Kids Wallet

Στη λίστα εγκατεστημένων εφαρμογών εντοπίστε το **Kids Wallet**, το οποίο θα εμφανίζεται απενεργοποιημένο λόγω των ευαίσθητων αδειών.

### Βήμα

Πατήστε πάνω στην ανενεργή εφαρμογή Kids Wallet.

### < Εγκατεστημένες εφαρμογές

Kids Wallet

Voice Access

Ζωντανή απομαγνητοφώνηση Μετατροπή ομιλίας σε κείμενο

Ηχητικές ειδοποιήσεις Λάβετε ειδοποιήσεις σχετικά με σημαντικούς ήχους

Σύνδεση στα Windows Ανενεργό

### Χορήγηση Άδειας από το Kids Wallet

Με την επιλογή του Kids Wallet, θα εμφανιστεί διάλογος που σας ενημερώνει πως η ρύθμιση δεν είναι διαθέσιμη.

### Βήμα 1

Πατήστε «**ΟΚ**» στο διάλογο.

### **Βήμα 2**

Πατήστε «Πίσω» για να επιστρέψετε στην προηγούμενη οθόνη προσβασιμότητας.

### Βήμα 3

Βγείτε από το Kids Wallet (Αφήστε το Kids Wallet ανοιχτό στο παρασκήνιο) και ανοίξτε την εφαρμογή «Ρυθμίσεις» της συσκευής.

#### Εγκατεστημένες εφαρμογές

Kids Wallet

Voice Access

Ζωντανή απομαγνητοφώνηση Μετατροπή ομιλίας σε κείμενο

#### Ηχητικές ειδοποιήσεις

Λάβετε ειδοποιήσεις σχετικά με σημαντικούς ήχους

## e

#### Ρύθμιση περιορισμένης πρόσβασης

Για την ασφάλειά σας, αυτή η ρύθμιση δεν είναι διαθέσιμη.

Οι επιβλαβείς εφαρμογές ενδέχεται να σας ζητήσουν να αλλάξετε αυτήν τη ρύθμιση για να λάβουν τα προσωπικά σας δεδομένα. Αυτή η ρύθμιση δεν μπορεί να αλλάξει εκτός και αν επιτρέψετε τις περιορισμένες ρυθμίσεις στην ενότητα «Περισσότερες επιλογές για συγκεκριμένες εφαρμογές» από το μενού Ρυθμίσεις > Εφαρμογές.

OK

### Μετάβαση στις Ρυθμίσεις της Συσκευής

Έχοντας το Kids Wallet ανοιχτό στο παρασκήνιο ανοίξτε την εφαρμογή **«Ρυθμίσεις»** της συσκευής.

### Βήμα

Στην πρώτη οθόνη των ρυθμίσεων, εντοπίστε και πατήστε **«Εφαρμογές»** για να συνεχίσετε τη διαδικασία χορήγησης αδειών.

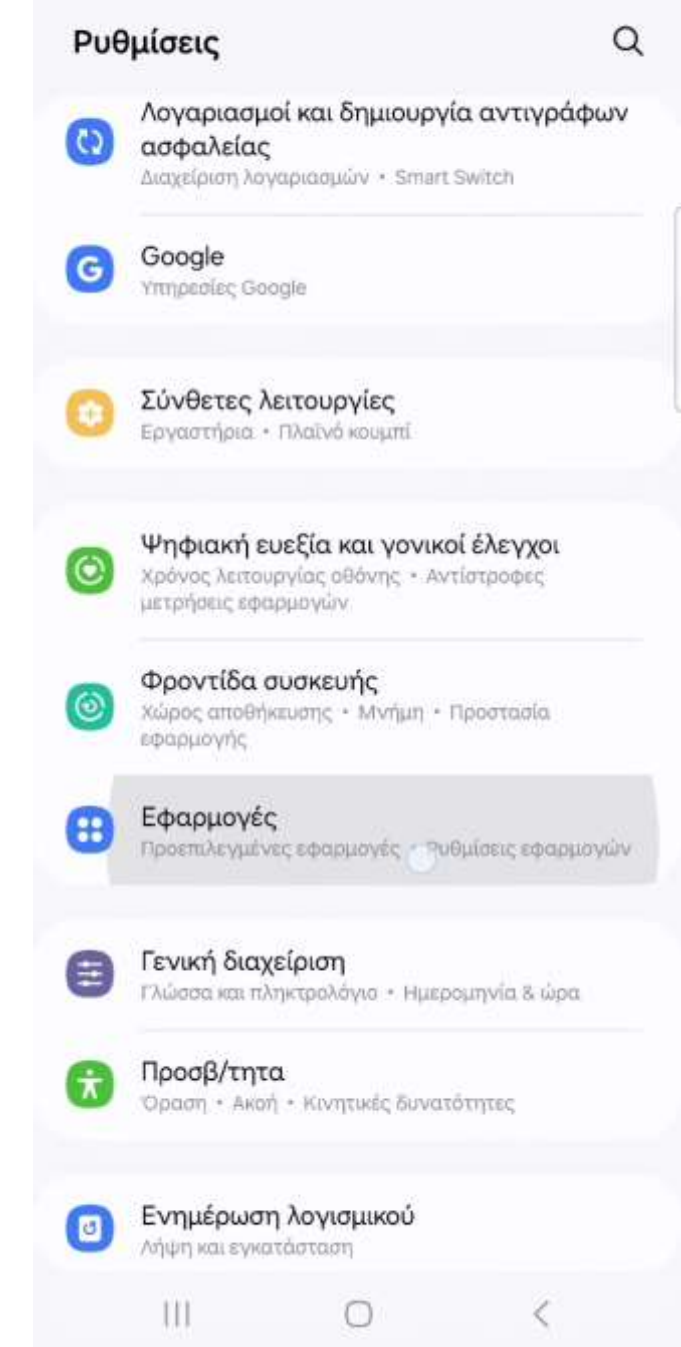

**Λίστα Εφαρμογών & Επιλογή Kids Wallet** Στην οθόνη **«Εφαρμογές»** εμφανίζεται λίστα με όλες τις εγκατεστημένες εφαρμογές.

Βήμα: Εντοπίστε και επιλέξτε Kids Wallet.

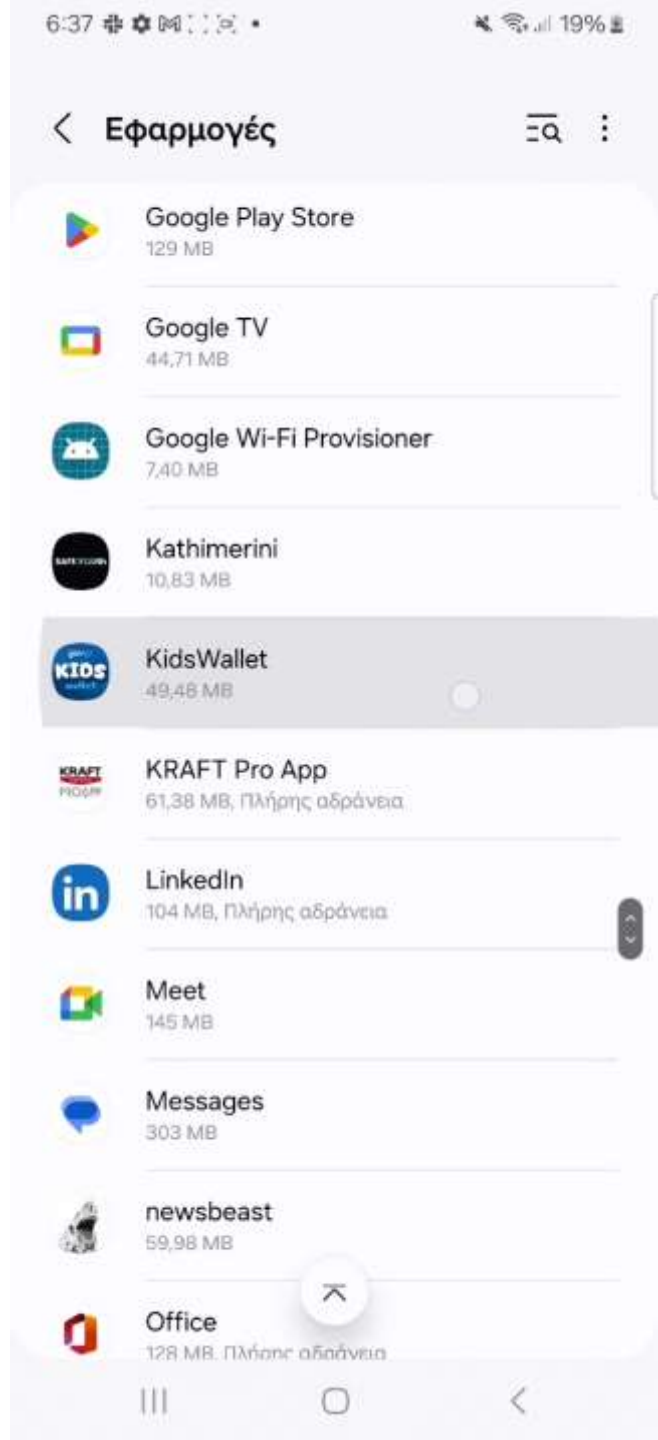

III

## Χορήγηση Αδειών - Άδεια Προσβασιμότητας

### Ξεκλείδωμα Ρυθμίσεων Περιορισμένης Πρόσβασης

Στην κορυφή δεξιά εμφανίζονται τρεις τελίτσες. Μέσω αυτών ενεργοποιείται η ρύθμιση περιορισμένης πρόσβασης για το Kids Wallet.

1.Πατήστε τις τρεις τελίτσες.

2. Όταν εμφανιστεί η ένδειξη **«Να επιτρέπονται Ρυθμίσεις** Περιορισμένης Πρόσβασης», επιβεβαιώστε με ένα άγγιγμα.

3.Στο κάτω μέρος θα εμφανιστεί μήνυμα «Επιτράπηκαν οι Ρυθμίσεις Περιορισμένης Πρόσβασης για την εφαρμογή Kids Wallet.»

4.Πατήστε το **βελάκι πίσω** για επιστροφή στην προηγούμενη οθόνη.

5.Επιστρέψτε στην εφαρμογή **Kids Wallet** για να συνεχίσετε τη χορήγηση αδειών.

**Σημείωση:** Εάν κατά την ενεργοποίηση εμφανιστεί απευθείας διάλογος Ενεργοποίησης, πατήστε **«Ενεργοποίηση»** και στη συνέχεια το βελάκι πίσω για να συνεχίσετε στο Kids Wallet.

| < Πληρο                            | φορίες εφαρμο                           | γής     |
|------------------------------------|-----------------------------------------|---------|
| KidsW<br>Eykata                    | /allet<br>στάθηκε                       |         |
| Απόρρητο                           |                                         |         |
| Ειδοποιήσεις<br>Αποκλεισμένη       |                                         |         |
| Δικαιώματα<br>Δεν απαιτούνται      | δικαιώματα                              |         |
| Χρόνος λειτο                       | υργίας οθόνης                           |         |
| Κατάργ. αδει                       | ών αν η εφαρμ. δεν                      | ν χρησ. |
| Προεπιλογές                        |                                         |         |
| Ορισμός ως τ<br>Σε αυτήν την εφα   | τροεπιλογής<br><sup>αρμογή</sup>        |         |
| Χρήση                              |                                         |         |
| Δεδομ. κινητι<br>Χρησιμοποιούντα   | <b>ής συσκ.</b><br>11 1,14 MB από 5 Απρ |         |
| <b>Μπαταρία</b><br>Χρήση 0% από τη | ην τελευταία πλήρη φόρ                  | τιση    |
| Хώρος αποθή                        | าหราสมาต                                |         |
| Ľ                                  | Ū                                       | 0       |
|                                    |                                         |         |

### Επαναληπτική Πρόσβαση σε Ρυθμίσεις

Τώρα που το Kids Wallet έχει δικαίωμα να ζητά ευαίσθητες άδειες, ακολουθήστε ξανά τη διαδικασία: 1.Πατήστε **«Μετάβαση στις ρυθμίσεις»** από την

τ.πατήστε «**Νιεταβασή στις ρυθμισεις»** από την εφαρμογή.

2.Στην οθόνη ρυθμίσεων, επιλέξτε **«Εγκατεστημένες** εφαρμογές».

3.Εντοπίστε και πατήστε **Kids Wallet** για να ενεργοποιήσετε την άδεια.

4. Όταν εμφανιστεί ο διάλογος με τις δυνατότητες της άδειας, πατήστε **«Επιτρέπεται»**.

5.Πατήστε το **βελάκι πίσω** για να επιστρέψετε στο Kids Wallet.

6.Πατήστε **«Συνέχεια»** για να προχωρήσετε στην επόμενη άδεια.

#### Άδεια προσβασιμότητας

Απαραίτητη άδεια για την απαγόρευση ανοίγματος εφαρμογών.

Επιλέξτε Έγκατεστημένες Υπηρεσίες.

 Βρείτε και ενεργοποιήστε την εφαρμογή Kids Wallet.

Πατήστε ΟΚ για να ολοκληρώσετε τη διαδικασία.

Πατήστε το κουμπί επιστροφής μέχρι να επιστρέψετε σε αυτή την οθόνη.

Μετάβαση στις ρυθμίσεις

Хоннувта должа тто обытес

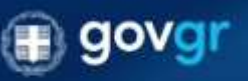

отно-кодинату За териточкату пол на предокулатия трефокуратия отну урудит, тор вереднаруу, раторай за откатота а также Афекте на ту ту болбона области от на Аралиене так нереднаруу.

TIT

6:37 🖶 🏟 🎮 🔍 🔍 🔹

## Χορήγηση Αδειών - Άδεια Στατιστικών

### Μετάβαση στις Ρυθμίσεις

Πατήστε **«Μετάβαση στις ρυθμίσεις»** από το Kids Wallet για να χορηγήσετε την επόμενη άδεια.

#### Άδεια στατιστικών

Απαραίτητη άδεια για τον έλεγχο χρόνου χρήσης των εφαρμογών.

» Βρείτε και επιλέξτε την εφαρμογή Kids Wallet.

Ενεργοποιήστε την επιλογή 'Να επιτρέπεται'.

Πατήστε 'ΟΚ' για να ολοκληρώσετε τη διαδικασία.

 Πατήστε το κουμπί επιστροφής μέχρι να επιστρέψετε σε αυτή την οθόνη.

#### Μετάβαση στις ρ μίσεις

Προηγούμενο

III

Lumante gunne vie déenes

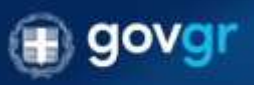

Уто «Обрату За парат таку пого дотака такийских предобрато очи датум, тос скраданије, комреј та так вита на античкоде на пату те бизболого ито; рабрате; тос нараданије;

0

<

## Χορήγηση Αδειών - Άδεια Στατιστικών

Εντοπισμός και Ενεργοποίηση του Kids Wallet

### Βήμα 1

Στην οθόνη **«Πρόσβαση σε δεδομ. χρήσης»**, εντοπίστε την εφαρμογή **Kids Wallet**.

### Βήμα 2

Πατήστε πάνω στην καταχώριση για να εμφανιστεί η λειτουργία ενεργοποίησης.

### Βήμα 3

Απενεργοποιήστε/ενεργοποιήστε τον διακόπτη δίπλα στο Kids Wallet ώστε να δοθεί δικαίωμα πρόσβασης. **Βήμα 4** 

Επιστρέψτε στο περιβάλλον της εφαρμογής Kids Wallet ώστε να συνεχίσετε.

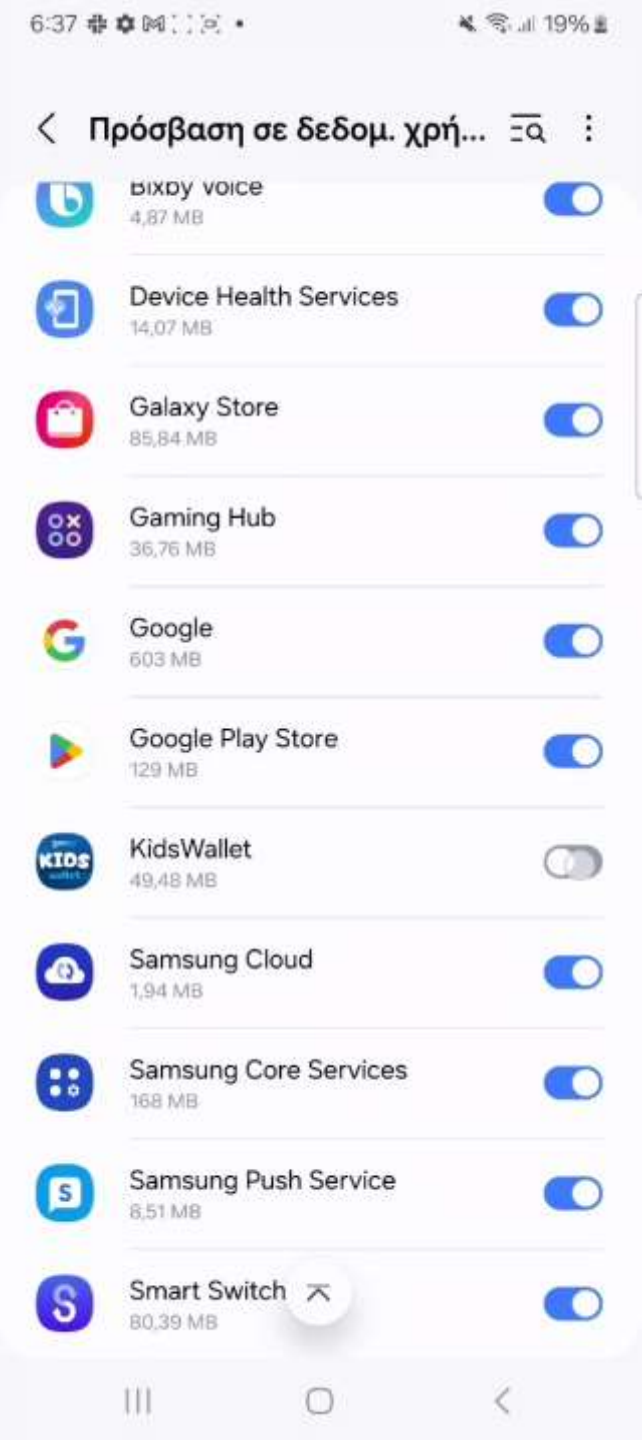

## Χορήγηση Αδειών – Εκκίνηση από το παρασκήνιο

**Μετάβαση στις Ρυθμίσεις** Πατήστε **«Μετάβαση στις ρυθμίσεις»** από το Kids Wallet για να χορηγήσετε την επόμενη άδεια.

#### Εκκίνηση από το παρασκήνιο

Απαραίτητη άδεια ώστε το Kids Wallet να ανοίγει αυτόματα από το παρασκήνιο ώστε να εμποδίζει την έναρξη άλλων εφαρμογών.

Επιλέξτε 'Μετάβαση στις Ρυθμίσεις'.

Θα μεταβείτε στην οθόνη 'Εμφάνιση πάνω απο άλλες'.

 Βρείτε και ενεργοποιήστε την εφαρμογή Kids Wallet.

Πατήστε το κουμπί επιστροφής μέχρι να επιστρέψετε σε αυτή την οθόνη.

Πατήστε το κουμπί επιστροφής μέχρι να επιστρέψετε σε αυτή την οθόνη.

#### Μετάβαση στις ρυθμίσεις

Προηγούμενο

ш

Sources population allered

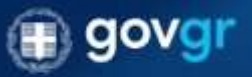

Υπονθυματη Σε παρίστουση που αντιμετιοστάστα τροβλημέσε στη χρήση της αφορμηγής μπορείτα του αυτό ν απονολήματα συτή το διοδοχούτε στις μοθμότοις της αφορμογής

C

# Χορήγηση Αδειών – Εκκίνηση από το

Εντοπισμός και Ενεργοποίηση του Kids Wallet

### Βήμα 1

παρασκήνιο

Στην οθόνη **«Εμφάνιση πάνω από άλλες»**, εντοπίστε την εφαρμογή **Kids Wallet**.

## **Βήμα 2**

Πατήστε πάνω στην καταχώριση για να εμφανιστεί η λειτουργία ενεργοποίησης.

## Βήμα 3

Απενεργοποιήστε/ενεργοποιήστε τον διακόπτη δίπλα στο Kids Wallet ώστε να δοθεί δικαίωμα πρόσβασης.

### Βήμα 4

Επιστρέψτε στο περιβάλλον της εφαρμογής Kids Wallet ώστε να συνεχίσετε.

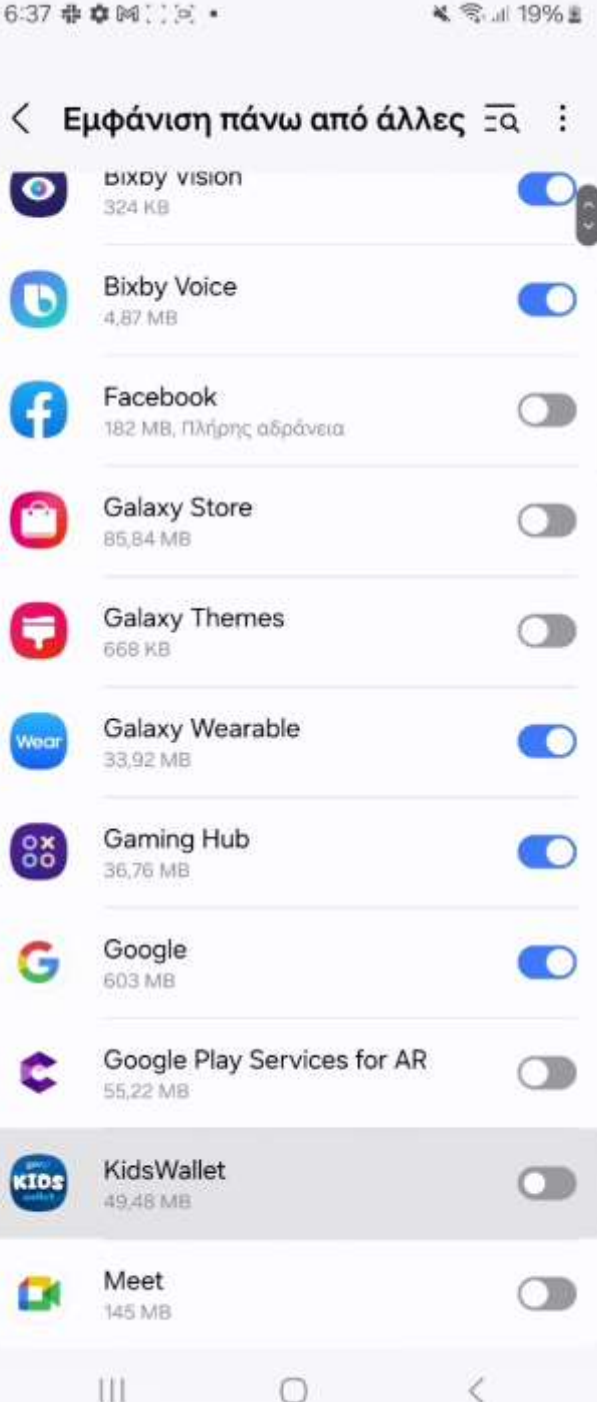

## Χορήγηση Αδειών – Απενεργοποίηση περιορισμών μπαταρίας

**Μετάβαση στις Ρυθμίσεις** Πατήστε **«Μετάβαση στις ρυθμίσεις»** από το Kids Wallet για να χορηγήσετε την επόμενη άδεια.

#### Απενεργοποίηση περιορισμών μπαταρίας

Απαραίτητη επιλογή για την ομαλή λειτουργία της εφαρμογής ανεξαρτήτως της κατάστασης της μπαταρίας.

Επιλέξτε 'Να επιτρέπεται'.

Μετάβαση στις ρυθμίσεις

Προηγούμενο

Schlegelie glupte mit theme

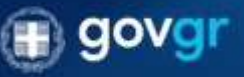

της «δόμας», Σα περίπτωση που σετώς τωντάστα προβλήματα στη χρήση της αφαρώνης, μουρείτα σαν πης ο απογολήθετα πετή τη διαδιασπία στις μοδραπική της αφαρώνητς.

<

111

C

## Χορήγηση Αδειών – Απενεργοποίηση περιορισμών μπαταρίας

**Επιβεβαίωση Διά μέσω Αναδυόμενου Παραθύρου** Όταν εμφανιστεί διάλογος επιβεβαίωσης:

### Βήμα

Πατήστε **«Να επιτρέπεται»** για να αποδεχθείτε τη χορήγηση της άδειας.

| Απενεργοποίηση περιορισμών<br>μπαταρίας                                                                                                    |
|----------------------------------------------------------------------------------------------------|
| Απαραίτητη επιλογή για την ομαλή λειταυργία<br>της εφαρμογής ανεξαρτήτως της κατάστασης της<br>μπαταρίας.                                                                     |
| ⊳ Επιλέξτε 'Nα επιτρέπεται'.                                                                                                    |
|                                                                                                    |
|                                                                                                    |
| <b>Διακοπή βελτιστοπ. της χρήσης μπαταρίας;</b><br>Η εφαρμογή KidsWallet θα εκτελείται στο παρασκήνιο.<br>Η χρήση της μπαταρίας από αυτήν δεν θα περιοριστεί                  |
| Απόρριψη Να επιτρέπεται                                                                                                    |
| Προηγούμενο                                                                                                    |
|                                                                                                    |
| govgr                                                                                                    |
| rita e Guarry. Za magini teory mos na na na nation in spatibilitani n'ny porten ini, apramora, amana ina tao n<br>amandado na nani na dankamina nina parlanene, ing apanenyy. |

## Χορήγηση Αδειών – Απαγόρευση Απεγκατάστασης

**Μετάβαση στις Ρυθμίσεις** Πατήστε **«Μετάβαση στις ρυθμίσεις»** από το Kids Wallet για να χορηγήσετε την επόμενη άδεια.

#### Απαγόρευση απεγκατάστασης

Απαραίτητη άδεια για την απαγόρευση απεγκατάστασης της εφαρμογής Kids Wallet.

Επιλέξτε Ένεργοποίηση.

 Πατήστε το κουμπί επιστροφής μέχρι να επιστρέψετε σε αυτή την οθόνη.

#### Μετάβαση στις ρυθμίσεις

Προηγούμενο

III

Linnani Anni Tir idens

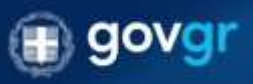

Уткободнот За перетныет тое силца натите с префордато от дотит те середаније, акоан и познита на интерното со предостата на рабокото позните со рабокото по со позните со рабокото по со позните со рабокото со позните со рабокото по со позните со рабокото со позните со рабокото со позните со рабокото со позните со рабокото со позните со позните со рабокото со позните со рабокото со позните со рабокото со позните со рабокото со позните со позните со позните со позните со позните со позните со позните со позните со позните со позните со позните со позните со позните со позните со позните со позните со позните со позните со позните со позните со позните со позните со позните со позните со позните со позни Позните со позните со позните со позните со позните со позните со позните со позните со позните со позните со по позните со позните со позните со позните со позните со позните со позните со позните со позните со позните со позните со позните со п Позните со позните со позните со Позните со позните со позните со позните со позните со позните со позните со позните со позните со позните со позните со позните со позните со позните со позните Позните со позните со позните со позните со позните со позните со позните со позните со позните со позните со по Позните со позните со позните со позните со позните со позните со позните со позните со позните со позните со позните со позните со позни Позните со позните со позните со позните со позните со позните со позните со позните со позните со позните со по Позните

0

₹

6:38 🖶 🗰 🖂 🔄 🔹

## Χορήγηση Αδειών – Απαγόρευση Απεγκατάστασης

### Διάλογος Χορήγησης Ευαίσθητων Αδειών

Σε οθόνη διαλόγου παρουσιάζονται οι πληροφορίες χρήσης της άδειας από το Kids Wallet.

# **Βήμα:** Πατήστε **«Ενεργοποίηση»** για να χορηγηθεί η άδεια.

**Σημείωση:** Εάν πατήσετε **«Ακύρωση»**, θα επιστρέψετε στην προηγούμενη οθόνη και θα μπορείτε να συνεχίσετε χωρίς τη συγκεκριμένη άδεια. Χωρίς όλες τις απαραίτητες άδειες, η εφαρμογή ενδέχεται να μην λειτουργεί σωστά.

#### Απαγόρευση απεγκατάστασης

Απαραίτητη άδεια για την απαγάρευση απεγκατάστασης της εφαρμογής Kids Waller,

Επιλέξτε Ένεργοποίηση.

 Πατήστε το κουμπί επιστροφής μέχρι να επιστρέψετε σε αυτή την οθόνη.

#### Άδεια Διαχειριστή Συσκευής

Ενεργοποιώντας την άδεια Διαχειριστή Συσκευής, επιτρέπετε στο Kids Wallet να αποτρέπει την απεγκατάσταση της εφαρμογής και να προστατεύει τις ρυθμίσεις γονικού ελέγχου από μη εξουσιοδοτημένες αλλαγές.

Με αυτήν την άδεια, το Kids Wallet μπορεί να κλειδώσει τις Ρυθμίσεις της συσκευής και να διασφαλίσει την αδιάλειπτη λειτουργία όλων των εργαλείων γονικού ελέγχου.

Μην ανησυχείτε - δεν συλλέγουμε, αποθηκεύουμε ή κοινοποιούμε κανένα από τα δεδομένα σας.

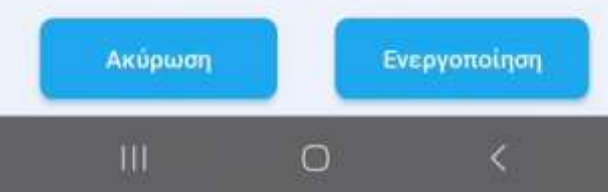

## Χορήγηση Αδειών – Απαγόρευση Απεγκατάστασης

Επιβεβαίωση μέσω Αναδυόμενου Παραθύρου Μετά την επιλογή «Μετάβαση στις ρυθμίσεις», εμφανίζεται διάλογος για την οριστική επιβεβαίωση της άδειας.

### Βήμα 1

Πατήστε **«Ενεργοποίηση»** στο αναδυόμενο παράθυρο. **Βήμα 2** 

Πατήστε **«Συνέχεια»** για να προχωρήσετε στην επόμενη άδεια.

#### Απαγόρευση απεγκατάστασης

Απαραίτητη άδεια για την απαγόρευση απεγκατάστασης της εφαρμογής Kids Wallet.

Επιλέξτε Ένεργοποίηση.

Πατήστε το κουμπί επιστροφής μέχρι να επιστρέψετε σε αυτή την οθόνη.

Μετάβαση στις ρυθμίσεις

Ενεργοποίηση εφαρμογής διαχείρισης συσκευής

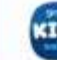

Kids Wallet

Enable admin to enable anti uninstall.

Η ενεργοποίηση της εφαρμογής διαχείρισης θα επιτρέψει στην εφαρμογή KidsWallet την εκτέλεση των ακόλουθων ενεργειών:

Ακύρωση Κατάργηση

Ενεργ/ση

## Χορήγηση Αδειών – Αποκλεισμός ρυθμίσεων

### Επιλογή Κλειδώματος Ρυθμίσεων

Σε αυτό το στάδιο μπορείτε να ορίσετε αν θα κλειδωθούν οι ρυθμίσεις με τον προσωπικό σας κωδικό.

**Προειδοποίηση:** Εάν επιλέξετε **«Ναι»**, θα χρειάζεται να εισάγετε τον κωδικό κάθε φορά που επισκέπτεστε τις ρυθμίσεις. Κατά την διάρκεια της πρώτης ρύθμισης της εφαρμογής, ενδέχεται να χρειαστεί να επισκεφθείτε τις ρυθμίσεις. Συνιστάται να επιλέξετε **«Όχι»** και να ενεργοποιήσετε το κλείδωμα από τις **Ρυθμίσεις** του Kids Wallet ακριβώς πριν επιστρέψετε την συσκευή στο παιδί.

**Βήμα:** Πατήστε **«Όχι»**.

#### Αποκλεισμός ρυθμίσεων

Προαιρετική επιλογή για προστασία των ρυθμίσεων της συσκευής με κωδικό γονιού ώστε να διασφαλιστεί η προστασία των ρυθμίσεων του Kids Wallet.

Επιλέξτε 'Ναι' για να μπλοκάρετε το άνοιγμα των ρυθμίσεων ή Όχι' για να παραμείνουν ανοιχτές.

Μπορείτε πάντα να μπλοκάρετε/ ξεμπλοκάρετε τις ρυθμίσεις της συσκευής από τις ρυθμίσεις της εφαρμογής.

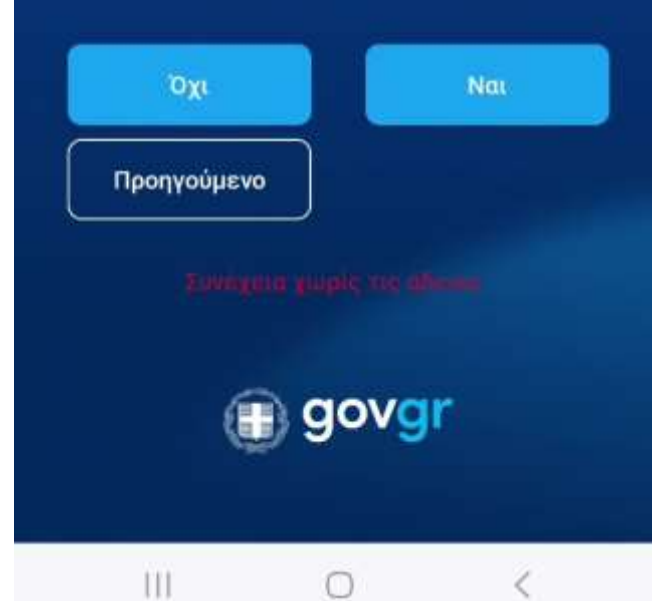

## Χορήγηση Αδειών – Ολοκλήρωση

Ολοκλήρωση Χορήγησης Αδειών Οι ευαίσθητες άδειες χορηγήθηκαν επιτυχώς.

**Βήμα:** Πατήστε **«Τέλος»** για να μεταβείτε στην οθόνη **Parental Control**.

#### Ολοκλήρωση αδειών

Τέλος! Πατήστε το κουμπί για να ξεκινήσετε να χρησιμοποιείτε τα Parental Controls.

Τέλος

Lineyers gapte my domine

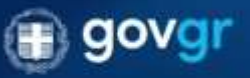

της «Κομνας 2α παράτεωνη που αντών τωποία τι προβλημοτό στις μρήση, της εφοραγητής μοτορείται που τητα επαναλάβεται κατη τη διαδουσεία στις ρυτομοτος της σφοραγητίς.

- 111

0

<

## **Parental Control**

### Εισαγωγή στο Parental Control

Καλώς ορίσατε στο περιβάλλον **Parental Control**. Από εδώ διαχειρίζεστε τις ρυθμίσεις γονικού ελέγχου: **1.Προγράμματα:** Δημιουργήστε ή επιλέξτε έτοιμα προγράμματα, ορίζοντας ημέρες και ώρες αποκλεισμού

εφαρμογών.

**2.Μπλοκάρισμα:** Επιλέξτε εφαρμογές και καθορίστε μέγιστο χρόνο χρήσης ανά ημέρα.

3.Χρήσιμες Σελίδες: Περιηγηθείτε σε «Συχνές
Ερωτήσεις», «Επαναρρύθμιση εφαρμογής» κ.ά.
4.Ρυθμίσεις: Αλλαγή κωδικού, κλείδωμα ρυθμίσεων και επιπλέον επιλογές.

### Βήμα

Πατήστε «Προγράμματα» για να δημιουργήσετε το πρώτο σας πρόγραμμα.

6:38 🖶 🏟 🕅 🚺 河 🔹

💐 📚 💷 19% 🗉

KIDS

Parental Control

#### Καλώς ήρθατε!

Εδώ μπορείτε να κάνετε όλες τις απαραίτητες ρυθμίσεις για τον έλεγχο της συσκευής.

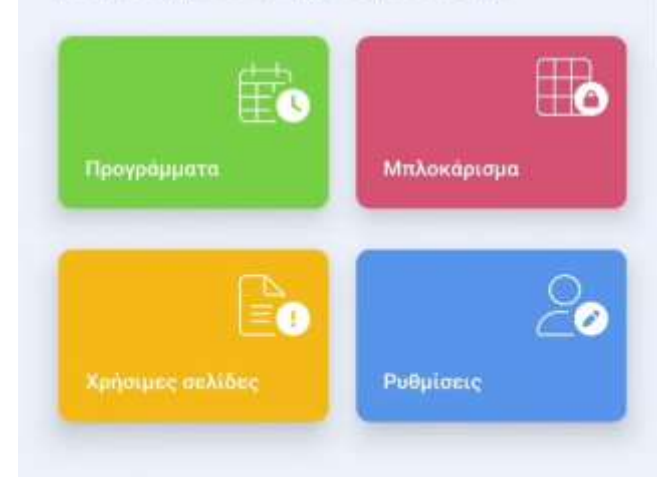

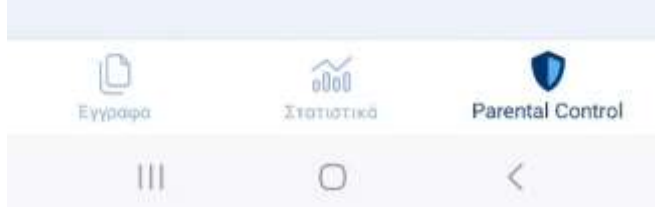

## Επιβεβαίωση καλής λειτουργίας με Τεστ Πρόγραμμα.

### Προγράμματα

Στην ενότητα **Προγράμματα** μπορείτε να ελέγχετε, να τροποποιείτε ή να δημιουργείτε νέα προγράμματα χρήσης.

**Βήμα 1** Πατήστε **«Προσθήκη προγράμματος»**. **Βήμα 2** Επιλέξτε **«Νέο πρόγραμμα»**.

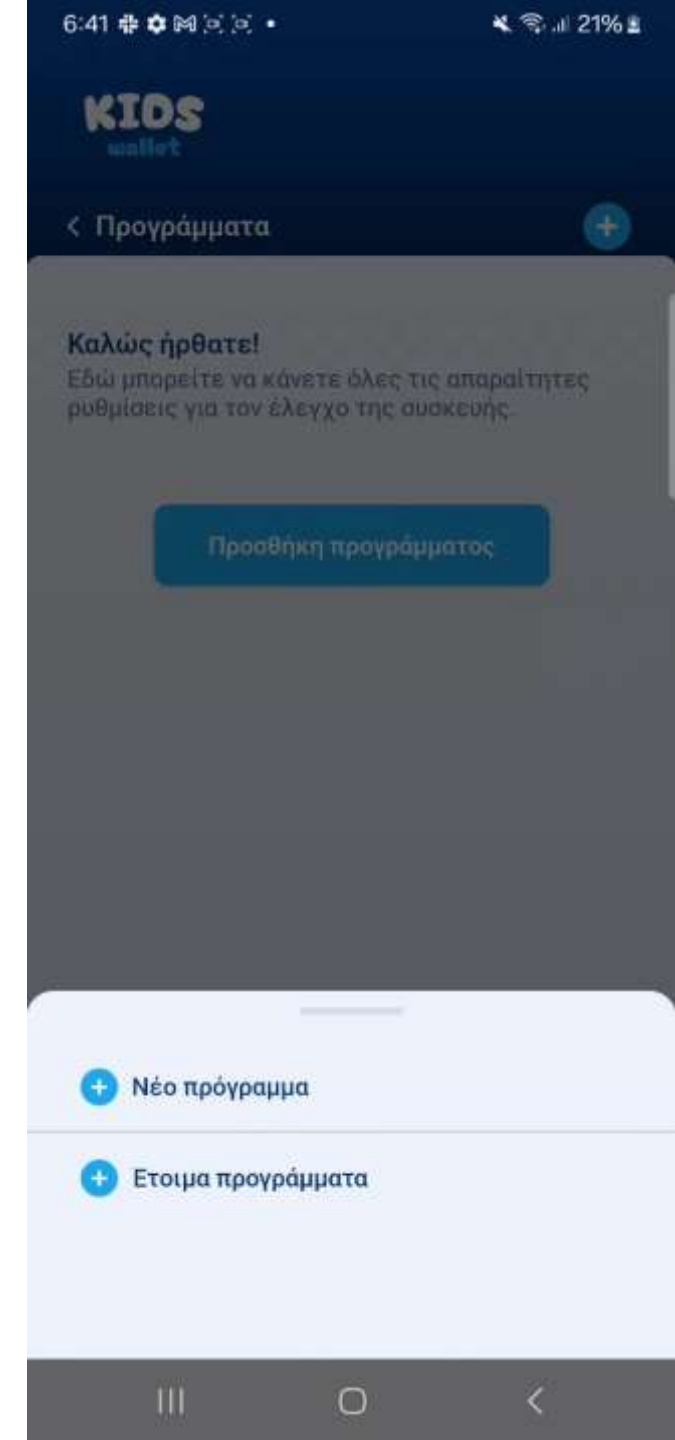
# Επιβεβαίωση καλής λειτουργίας με Τεστ Πρόγραμμα.

## Δημιουργία Νέου Προγράμματος

Από αυτήν την οθόνη μπορείτε να καθορίσετε πλήρως τις παραμέτρους ενός προγράμματος. Ας δημιουργήσουμε ένα δοκιμαστικό πρόγραμμα για να επιβεβαιώσουμε τη σωστή ρύθμιση:

- Όνομα Προγράμματος: εισάγετε Τεστ
- Ημέρες: επιλέξτε όλες τις ημέρες
- Ώρες: επιλέξτε «Όλη την ημέρα»
- Αποκλεισμός: πατήστε «Επιλέξτε όλες τις εφαρμογές»
- Αποθηκεύστε το πρόγραμμα πατώντας το τικ στο επάνω δεξιά.

## Βήμα

Ελέγξτε ότι το πρόγραμμα εμφανίζεται σωστά στη λίστα.

| KIDS<br>wallet                                                                         |                                           |                              |
|----------------------------------------------------------------------------------------|-------------------------------------------|------------------------------|
| < Προσθήκη προγρά                                                                      | ψματος                                    | ~                            |
| Τεστ                                                                                   |                                           |                              |
|                                                                                        | •                                         | 2 K                          |
| ΰρες                                                                                   | Όλι                                       | ι την ημέρα 🔽                |
|                                                                                        |                                           | + Προσθήκη                   |
| Αποκλεισμός<br>Παρακαλώ επιλέξτε τις<br>μπλοκάρονται τις ημέρε<br>Επιλέξτε όλες τις εφ | εφαρμογές πα<br>ς και ώρες πο<br>αρμογές. | ου θέλετε να<br>υ επιλέξατε. |
| ~                                                                                      |                                           |                              |
| 🔅 Συλλογή                                                                              |                                           | •                            |
| <ul><li>Συλλογή</li><li>Chrome</li></ul>                                               |                                           | •                            |
| <ul> <li>Συλλογή</li> <li>Chrome</li> <li>Google Play Store</li> </ul>                 | ore                                       | •                            |
| Συλλογή         Chrome         Google Play Store         Εγγραφα                       | ore<br>oloo<br>ratiotikă                  | Parental Contro              |

# Επιβεβαίωση καλής λειτουργίας με Τεστ Πρόγραμμα.

**Προβολή και Ενεργοποίηση Προγραμμάτων** Μετά την αποθήκευση, η εφαρμογή επιστρέφει στην προβολή **Προγραμμάτων**:

- Στην κάρτα κάθε προγράμματος εμφανίζονται όνομα, ώρες, ημέρες και συνολικό πλήθος εφαρμογών.

Ο διακόπτης επάνω δεξιά ενεργοποιεί ή απενεργοποιεί
 το πρόγραμμα.

### Βήμα

Επιβεβαιώστε ότι το πρόγραμμα Τεστ είναι ενεργό.

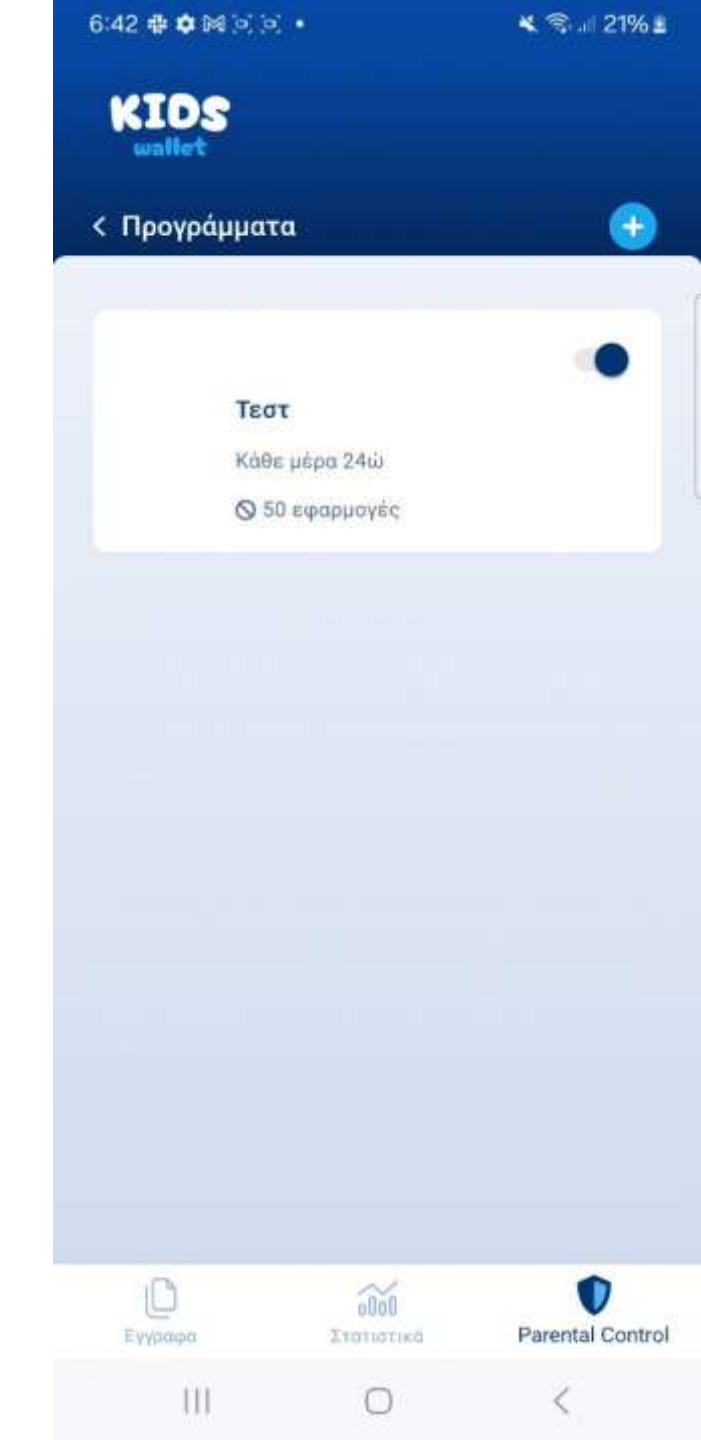

# Επιβεβαίωση καλής λειτουργίας με Τεστ Πρόγραμμα.

### Δοκιμή Λειτουργίας Αποκλεισμού

Για να επαληθεύσετε την εφαρμογή του αποκλεισμού:

### Βήμα 1

Κλείστε το Kids Wallet και προσπαθήστε να ανοίξετε οποιαδήποτε άλλη εφαρμογή.

## Βήμα 2

Περιμένετε έως και 15 δευτερόλεπτα ώστε το σύστημα να ενημερώσει το παρασκήνιο.

## Βήμα 3

Εάν η ρύθμιση είναι σωστή, θα εμφανιστεί η **οθόνη αποκλεισμού**. Εάν δεν εμφανίζεται η οθόνη αποκλεισμού κάποια άδεια δεν έχει ρυθμιστεί σωστά. Μεταβείτε στις ρυθμίσεις της εφαρμογής και πατήστε «Επανέναρξη ρύθμισης αδειών».

### Βήμα 4

Πατήστε κλείσιμο και επιστρέψτε στο Kids Wallet.

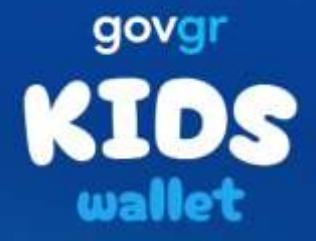

#### Μπλοκάρισμα από το Kids Wallet

Δεν επιτρέπεται η εκκίνηση αυτής της εφαρμογής με βάση το πρόγραμμά σας

Κλείσιμο

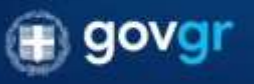

III

# Διαγραφή δοκιμαστικού προγράμματος

### Βήμα 1

Από το κύριο μενού **Parental Control**, πατήστε «Προγράμματα».

**Βήμα 2** Επιλέξτε το πρόγραμμα με όνομα **τεστ**.

## Βήμα 3

Κάντε κύλιση προς τα κάτω έως ότου εμφανιστεί η επιλογή **«Διαγραφή προγράμματος»**.

## Βήμα 4

Πατήστε **«Διαγραφή προγράμματος»** στο αναδυόμενο παράθυρο επιβεβαίωσης.

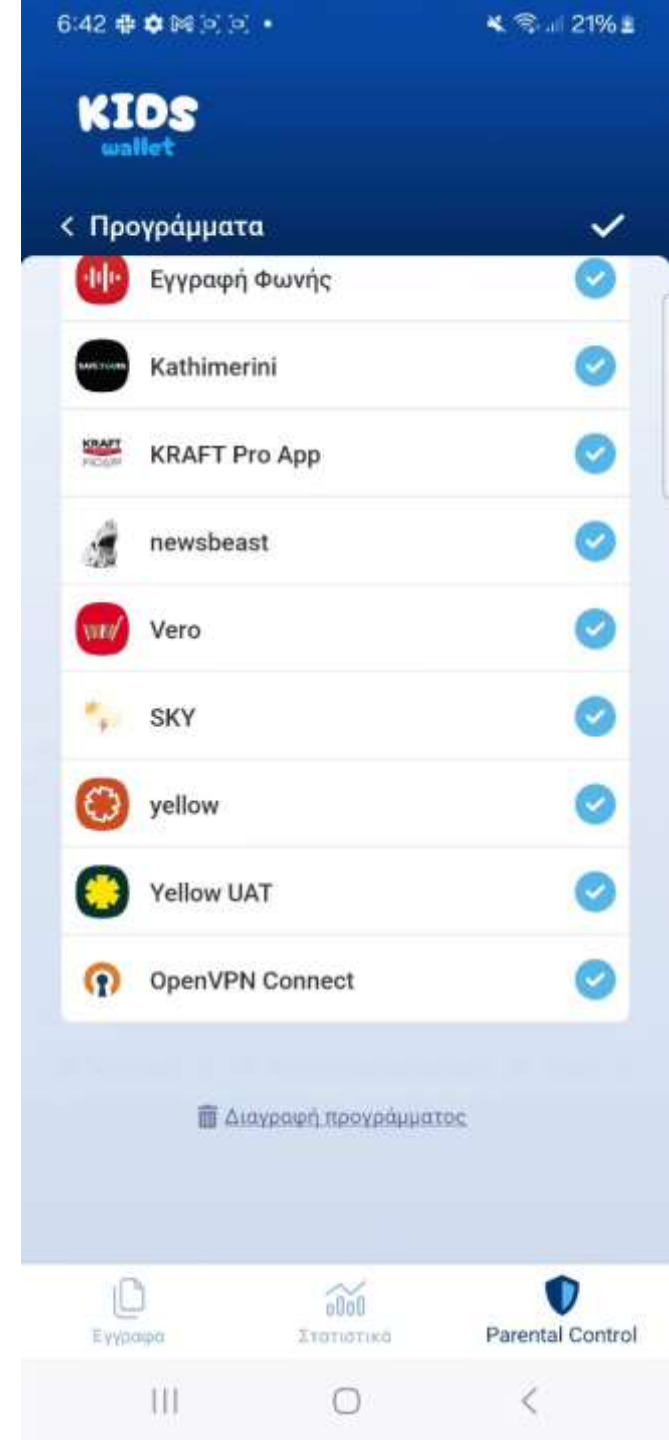

# Προσθήκη έτοιμου προγράμματος

Χρήση Έτοιμων Προγραμμάτων

**Βήμα 1** Στην ενότητα **Parental Control**, πατήστε **«Προγράμματα»**. **Βήμα 2** Επιλέξτε **«Έτοιμα προγράμματα»**.

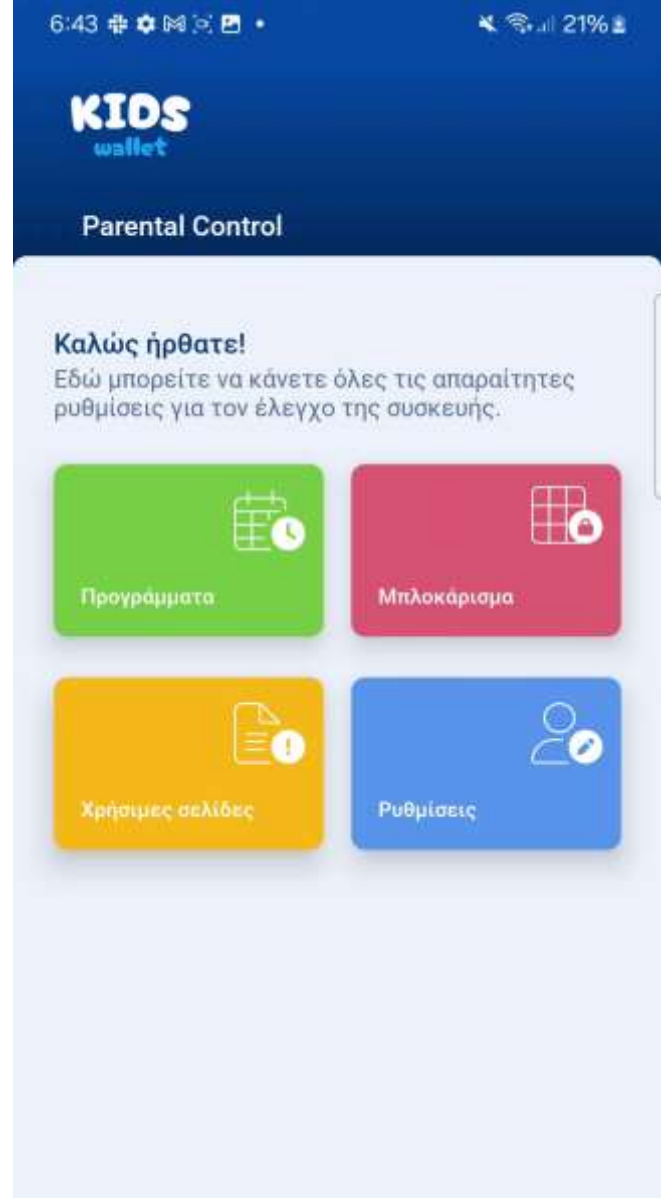

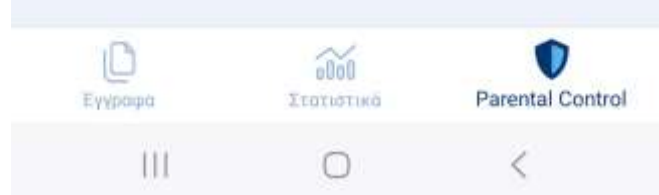

# Προσθήκη έτοιμου προγράμματος

## Βήμα 1

Επιλέξτε ένα πρόγραμμα που ταιριάζει στην ηλικία του παιδιού.

## Βήμα 2

Τροποποιήστε τις παραμέτρους (όνομα, ημέρες, ώρες) και επιλέξτε τις εφαρμογές που θέλετε να αποκλείσετε. **Βήμα 3** 

Αποθηκεύστε τις αλλαγές πατώντας το **τικ** στο επάνω δεξιά.

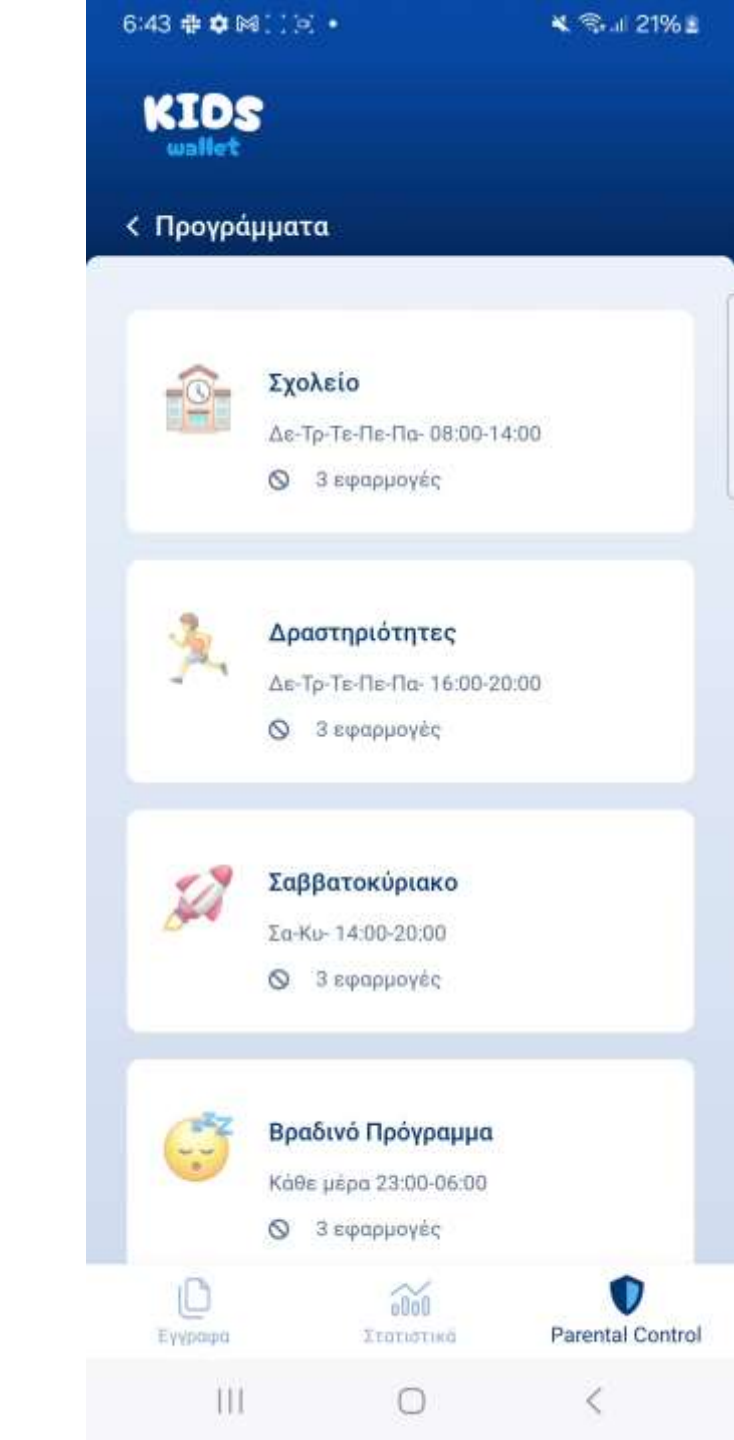

#### 6:43 🖶 🏟 🎮 🖂 🖪 🔹

💐 🖘 💷 21% 🗉

# Μπλοκάρισμα με χρονικό όριο

### Μπλοκάρισμα Εφαρμογών

Στην ενότητα Parental Control, πατήστε «Μπλοκάρισμα» για να ορίσετε όρια χρήσης εφαρμογών.

### Βήμα

Επιλέξτε την εφαρμογή που επιθυμείτε και καθορίστε το μέγιστο ημερήσιο χρονικό όριο χρήσης της από το παιδί.

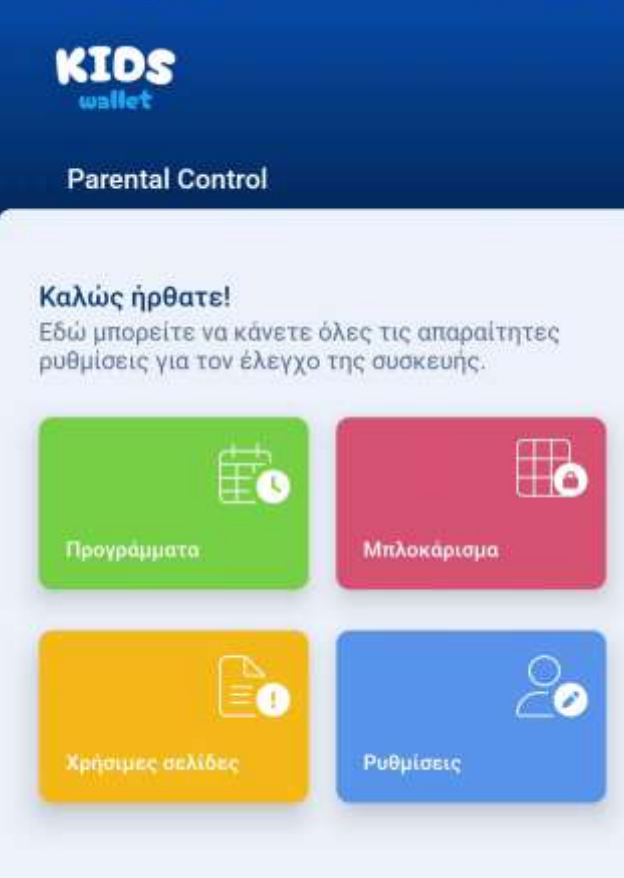

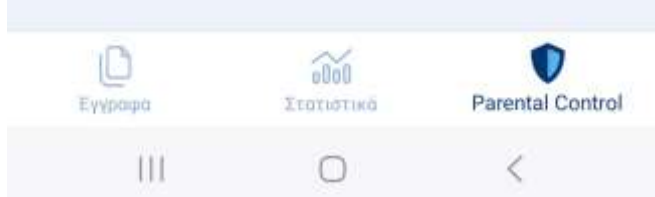

# Μπλοκάρισμα με χρονικό όριο

Επιλογές Περιορισμού για Κάθε Εφαρμογή Όταν πατήσετε πάνω σε μία εφαρμογή, ανοίγει διάλογος με δύο επιλογές περιορισμού:

1.Ολοήμερος αποκλεισμός: Η εφαρμογή θα παραμείνει κλειδωμένη μόνιμα. Ο γονέας θα μπορεί να την επαναενεργοποιήσει μόνο από αυτήν την οθόνη.
2.Περιορισμός χρόνου: Καθορίστε συγκεκριμένο όριο σε ώρες και λεπτά για κάθε ημέρα.

### Βήμα 1

Επιλέξτε μία ή περισσότερες εφαρμογές και ορίστε τα χρονικά όρια που επιθυμείτε.

### Βήμα 2

Πατήστε το **τικ** στο επάνω δεξιά για να αποθηκευτούν οι ρυθμίσεις.

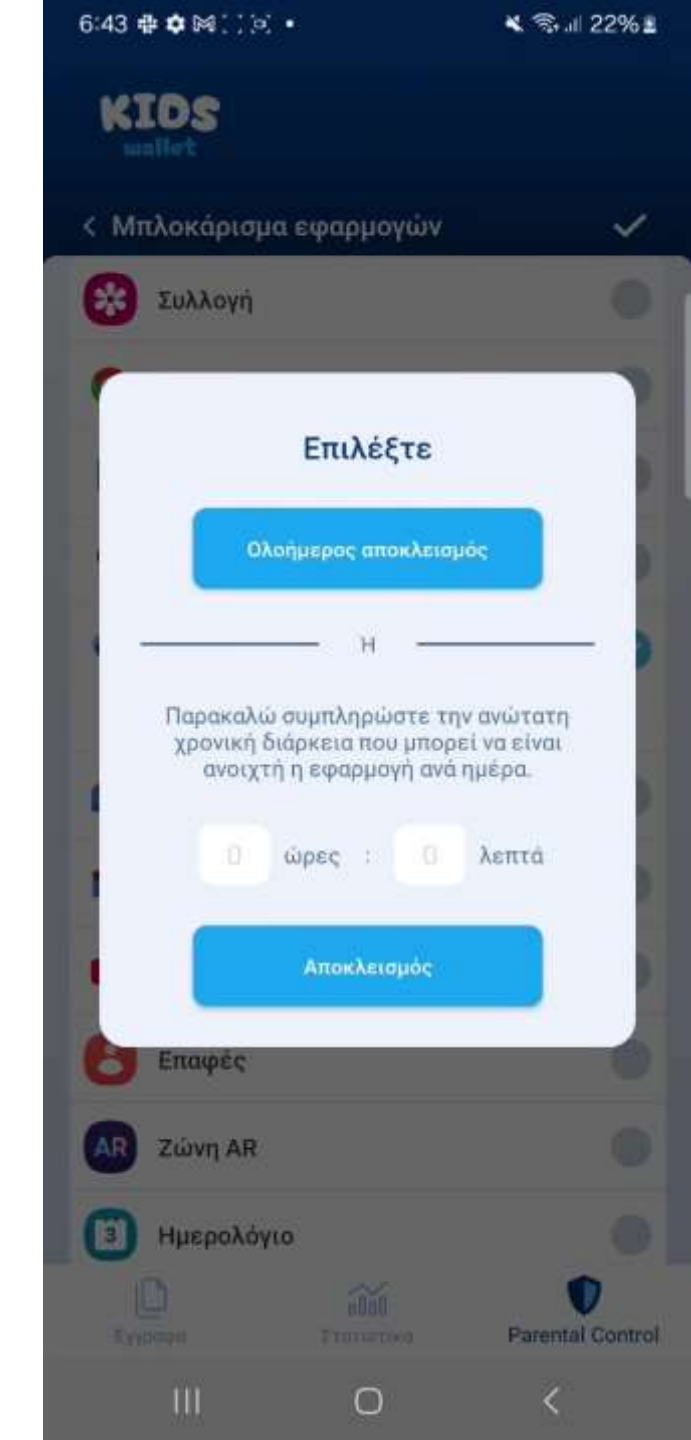

# Χρήσιμες Σέλίδες

Από την ενότητα Parental Control, πατήστε «Χρήσιμες Σελίδες».

Στις χρήσιμες σελίδες μπορείτε να:

- 1. Δείτε πληροφορίες για το Kids Wallet.
- 2. Διαβάσετε την Πολιτική Απορρήτου.
- 3. Διαβάσετε Συχνές Ερωτήσεις (FAQ) και τις απαντήσεις τους.
- 4. Επανεκκινήσετε τη χορήγηση αδειών σε περίπτωση προβλημάτων.

6:44 🖶 🌣 🕅 🖻 🖪 🔹 💐 🕄 🔐 22% 🛓 **Parental Control** Καλώς ήρθατε! Εδώ μπορείτε να κάνετε όλες τις απαραίτητες ρυθμίσεις για τον έλεγχο της συσκευής. Μπλοκαρισμα =1 Ρυθμίσεις

Στατιστικά

0

Parental Control

<

Þ

Εγγραφά

ш

# Επανέναρξη ρύθμισης αδειών

Σε περίπτωση δυσλειτουργίας της εφαρμογής:

**Βήμα 1** Πατήστε **«Επανέναρξη ρύθμισης αδειών»**.

#### Βήμα 2

Στο αναδυόμενο παράθυρο, επιβεβαιώστε πατώντας «Εκκίνηση ρύθμισης».

**ΠΡΟΣΟΧΗ!** Προχωρήστε σε επανέναρξη ρύθμισης αδειών μόνο εάν έχετε επιβεβαιώσει πως όλες οι παράμετροι των προγραμμάτων είναι σωστά ρυθμισμένες και η εφαρμογή συνεχίζει να μην λειτουργεί.

| KIDS<br>wallet             |   |
|----------------------------|---|
| < Χρήσιμες σελίδες         |   |
| Πληροφορίες                | > |
| Συχνές Ερωτήσεις           | > |
| Πολιτική Απόρρητου         | > |
| Επανέναρξη ρύθμισης αδειών | > |

💐 🕄 il 22% 🛓

6:44 🖶 🏟 🕅 🗌 🔄 🔹

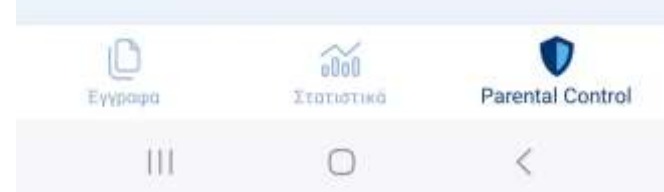

# Ρυθμίσεις

### Ρυθμίσεις Kids Wallet

Από την ενότητα **Parental Control**, πατήστε **«Ρυθμίσεις»**. Στις ρυθμίσεις μπορείτε να:

1. Ενεργοποιήσετε το **κλείδωμα ρυθμίσεων συσκευής** με προσωπικό κωδικό.

- 2. Κάνετε **επανέναρξη ρύθμισης αδειών**.
- 3. Αλλάξετε τον προσωπικό κωδικό γονέα.
- 4. Ξεκινήσετε **ολική επαναρρύθμιση** για νέο παιδί.

6:47 🖶 🏟 🛤 📜 💽 🔹 💐 🗟 🔐 23% 🛓 **Parental Control** Καλώς ήρθατε! Εδώ μπορείτε να κάνετε όλες τις απαραίτητες ρυθμίσεις για τον έλεγχο της συσκευής. Μπλοκαρισμα EA Ρυθμίσεις

200

Στατιστικά

Parental Control

<

11

III

# Ρυθμίσεις – Αποκλεισμός ρυθμίσεων (Προτείνεται)

Προστασία Ρυθμίσεων Συσκευής Μετά την ολοκλήρωση των προγραμμάτων και αποκλεισμών, ενεργοποιήστε την επιλογή «Προστασία ρυθμίσεων συσκευής με κωδικό».

### Βήμα 1

Πατήστε τον διακόπτη ώστε να εμφανίζεται ανοιχτός (ON).

#### Βήμα 2

Επαληθεύστε πως η ρύθμιση λειτουργεί.

**ΠΡΟΣΟΧΗ!** Χωρίς αυτή την προστασία, το παιδί μπορεί να παρακάμψει ή να διαγράψει το Kids Wallet.

💐 🖘 🗉 23% 🛓

KIDS

< Ρυθμίσεις

| Προστασία ρυθμίσεων συσκευής με<br>κωδικό                            |   |
|----------------------------------------------------------------------|---|
| Επανέναρξη ρύθμισης αδειών                                           | > |
| Αλλαγή κωδικού γονέα                                                 | > |
| Έξοδος, διαγραφή κωδικού γονέα και<br>διανοσιρή συνδεδεμένου παιδιού | > |

III O

<

6:47 🖶 🏟 🔛 🗋 🍋 🔹

💐 🖘 iil 23% 🖹

# Ρυθμίσεις – Αποκλεισμός ρυθμίσεων (Προτείνεται)

Επιβεβαίωση Κλειδώματος Ρυθμίσεων

Βήμα 1

Κλείστε το Kids Wallet.

## Βήμα 2

# Ανοίξτε τις **Ρυθμίσεις συσκευής**

## Βήμα 3

Η οθόνη εισαγωγής προσωπικού κωδικού γονέα θα εμφανιστεί.

# Βήμα 4

Εισάγετε τον κωδικό για να ξεκλειδώσετε και να επαληθεύσετε τη λειτουργία.

## Βήμα 5

Επιστρέψτε στο Kids Wallet.

| g  | ovg  | ŗ) |
|----|------|----|
| 21 | 7    | R  |
| w  | alle | t  |

#### Μπλοκάρισμα από το Kids Wallet

Οι ρυθμίσεις είναι μπλοκαρισμένες. Χρησιμοποιήστε τον κωδικό σας από το Kids Wallet για να τις απεμπλοκάρετε.

| 100  | 100    |     |       | · · · · · · · · · · · · · · · · · · |
|------|--------|-----|-------|-------------------------------------|
| 16 1 | 125112 | 00  | 11001 | 10010                               |
| n.u. | NHK    | UU. | VOV   | 100                                 |
|      |        |     | 1.000 |                                     |

Απεμπλοκάρισμα

Κλείσιμο

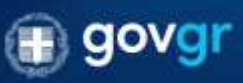

6:48 🖶 🏟 🎮 🖂 🖬 🔹

💐 👒 🗉 24% 🗉

# Ολική επαναφορά και εισαγωγή νέου Παιδιού.

## Ολική Επαναφορά Εφαρμογής

Σε περίπτωση που επιθυμείτε να επαναφέρετε την εφαρμογή στο αρχικό στάδιο, ώστε να συνδεθεί ξανά γονέας με TAXISNET και να επιλέξει παιδί:

## Βήμα 1

Από το μενού **Parental Control**, πατήστε **«Ρυθμίσεις»**. **Βήμα 2** 

Επιλέξτε **«Έξοδος, διαγραφή κωδικού γονέα και** διαγραφή συνδεδεμένου παιδιού».

# Βήμα 3

Στο αναδυόμενο παράθυρο, πατήστε **«Επιβεβαίωση»** για ολοκλήρωση της επαναφορά

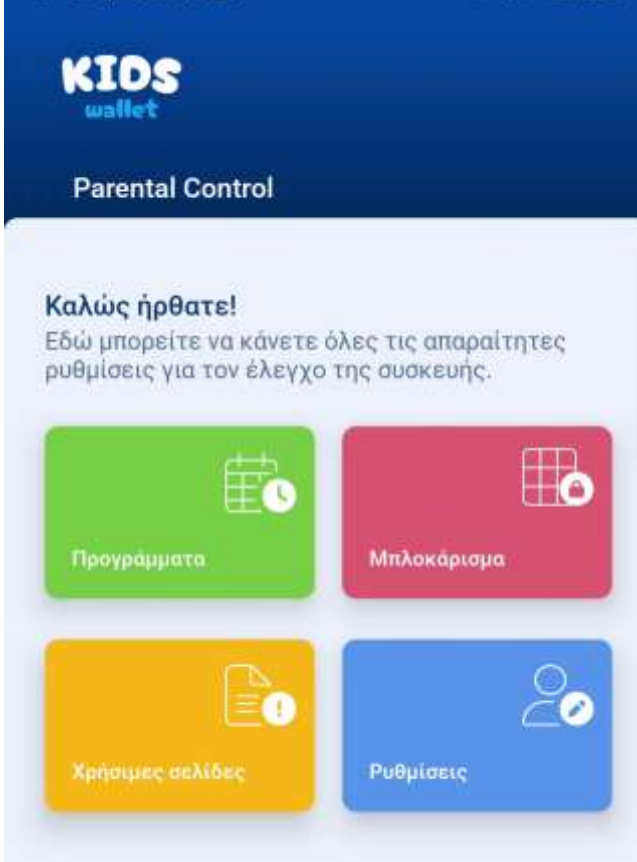

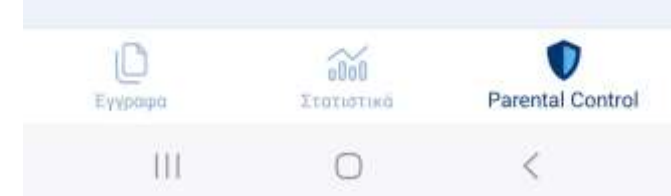

# Parental Control – Χορήγηση Αδειών XIAOMI

## Οδηγίες Χορήγησης Αδειών

Στη συνέχεια, ακολουθήστε τα βήματα που εμφανίζονται στην οθόνη του τηλεφώνου σας για να παραχωρήσετε τις απαιτούμενες άδειες (πρόσβαση ειδοποιήσεων, επιτήρηση εφαρμογών κ.ά.).

## Βήμα

Πατήστε **«Μετάβαση στις ρυθμίσεις»** και ενεργοποιήστε τις ζητούμενες άδειες.

#### Ρύθμιση Parental Controls

Πρέπει να ολοκληρώσετε μια σειρά από βήματα για να λειτουργήσει σωστά η Parental Controls λειτουργία της εφαρμογής. Αυτά τα βήματα περιλαμβάνουν περιήγηση στις ρυθμίσεις της συσκευής με σκοπό να ενεργοποιήσετε συγκεκριμένες άδειες και να επιτρέψετε συγκεκριμένες επιλογές. Στις επόμενες οθόνες θα καθοδηγηθήτε κατάλληλα για να εκτελέσετε τις απαιτούμενες ενέργειες. Μπορείτε να ξεκινήσετε με το πάτημα του κουμπιού Έναρξη.

Εναρξη

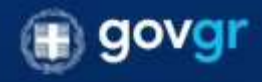

| 0 |   |   | Ð  |   | ٥  |   |   | (3) |   |  |  |
|---|---|---|----|---|----|---|---|-----|---|--|--|
| 1 | 2 | 3 | 4  | 5 | 6  | 7 | 8 | 9   | 0 |  |  |
| + | × | ÷ | =  | 7 |    | < | > | I   | 1 |  |  |
| 1 | @ | # | \$ | % | ₽, | & | * | (   | ) |  |  |

Ο Χρήστης καλείται να ακολουθήσει τα βήματα που Εμφανίζονται στην οθόνη του.

• Βήμα: Ο χρήστης πατάει «Μετάβαση στις ρυθμίσεις»

#### Άδεια προσβασιμότητας

Απαραίτητη άδεια για την απαγόρευση ανοίγματος εφαρμογών.

Επιλέξτε 'Ληφθείσες εφαρμογές'.

 Βρείτε και ενεργοποιήστε την εφαρμογή Kids Wallet.

Πατήστε ΟΚ για να ολοκληρώσετε τη διαδικασία.

 Πατήστε το κουμπί επιστροφής μέχρι να επιστρέψετε σε αυτή την οθόνη.

Μετάβαση στις ρυθμίσεις

Envergene gespite mit ofderer

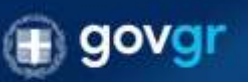

ντικ-δόμους 2+ περίπτωση του αντιμετωτικού προβλήματα στο χρόπη της πρόσμους, μπορείτα πάστους να επικελομείας αυτό το διαδικούο στος μυθμότεις της αφοριστής.

### Διάλογος Άδειας Ευαίσθητων Λειτουργιών

Σε ορισμένες ευαίσθητες λειτουργίες εμφανίζεται διάλογος με πληροφορίες για τη χρήση της άδειας από το Kids Wallet.

### Βήμα

Πατήστε «Ενεργοποίηση» και στη συνέχεια «Μετάβαση στις ρυθμίσεις» για να χορηγήσετε την άδεια.

#### Προσοχή:

Εάν πατήσετε **«Ακύρωση»**, θα επιστρέψετε στην προηγούμενη οθόνη χωρίς να χορηγηθεί η άδεια. Η εφαρμογή ενδέχεται να μην λειτουργεί σωστά χωρίς όλες τις απαραίτητες άδειες.

#### Άδεια προσβασιμότητας

Απαραίτητη άδεια για την απαγόρευση ανοίγματος Εφαρμογών.

Επιλέξτε Έγκατεστημένες Υπηρεσίες:

⊳ Βρείτε και ενεργοποιήστε την εφαρμογή Kids Wallet.

Ի Πατήστε ΟΚ για να ολοκληρώσετε τη διαδικασία.

 Πατήστε το κουμπί επιστροφής μέχρι να επιστρέψετε σε αυτή την οθόνη.

#### Άδεια Προσβασιμότητας

Ενεργοποιώντας την άδεια Προσβασιμότητας, δίνετε στο Kids Wallet τη δυνατότητα να εντοπίζει πότε άλλες εφαρμογές ανοίγουν ή κλείνουν για να εφαρμόζει μπλοκάρισμα και χρονοπρογραμματισμό.

Μέσω της άδειας το Kids Wallet παρακολουθεί το σύστημα και επιτρέπεται να εμφανίσει καθοδηγητικά παράθυρα και να παρεμβαίνει σε εγκαταστάσεις ή απεγκαταστάσεις εφαρμογών για την ασφάλεια των ρυθμίσεων γονικού ελέγχου.

Μην ανησυχείτε – δεν συλλέγουμε, αποθηκεύουμε ή κοινοποιούμε κανένα από τα δεδομένα σας.

| Ακύρωση |   | Ενεργοποίηση |
|---------|---|--------------|
| Ш       | 0 | <            |

 $\leftarrow$ 

# Χορήγηση Αδειών - Άδεια Προσβασιμότητας ΧΙΑΟΜΙ

### Λήψη & Εγκατεστημένες Εφαρμογές

Μετά την αυτόματη μετάβαση στις ρυθμίσεις της συσκευής:

•Πατήστε «**Ληφθείσες εφαρμογές**» για να δείτε όλες τις εγκατεστημένες εφαρμογές.

### Γενικά Όραση Ακοή Σωματικ

#### Κουμπί προσβασιμότητας

Γρήγορη πρόσβαση σε λειτουργίες προσβασιμότητας

#### Συντόμευση από οθόνη κλειδώματος

Να επιτρέπεται η ενεργοποίηση της συντόμευσης λειτουργιών από την οθόνη κλειδώματος. Πατήστε παρατεταμένα ταυτόχρονα τα πλήκτρα έντασης ήχου για μερικά δευτερόλεπτα.

#### Μενού προσβασιμότητας

Απενεργοποιημένο / Ελέγξτε τη συσκευή σας με τη χρήση εύχρηστων συντομεύσεων

Ληφθείσες εφαρμογές

e.

 $\leftarrow$ 

# Χορήγηση Αδειών - Άδεια Προσβασιμότητας ΧΙΑΟΜΙ

**Εντοπισμός Kids Wallet** Στη λίστα εφαρμογών που προβάλλεται:

## Βήμα 1

Εντοπίστε την εφαρμογή Kids Wallet, η οποία εμφανίζεται απενεργοποιημένη λόγω απαιτούμενων αδειών.

### **Βήμα 2**

Πατήστε πάνω στην καταχώριση Kids Wallet.

## Ληφθείσες εφαρμογές

AnyDesk Control Service AD1 Παρέχεται από AdControl AD1

Δεν λειτουργεί. Πατήστε για πληροφορίες. >

**TikTok** Παρέχεται από TikTok

Ανενεργή 🗦

Kids Wallet Παρέχεται από KidsWallet

Avevepyr) >

19:39 😁 🛤 🖬 🕛

# Χορήγηση Αδειών - Άδεια Προσβασιμότητας ΧΙΑΟΜΙ

### Διάλογος Ενεργοποίησης Kids Wallet

Μετά την επιλογή Kids Wallet, εμφανίζεται διάλογος:

### Βήμα 1

Πατήστε «ΟΚ» για να συνεχίσετε.

### Βήμα 2

Πατήστε «Πίσω» για να επιστρέψετε στην οθόνη των ρυθμίσεων.

## Βήμα 3

Κλείστε το **Kids Wallet** χωρίς να το τερματίσετε και ανοίξτε ξανά την εφαρμογή **Ρυθμίσεις** της συσκευής.

**Σημείωση:** Εάν εμφανιστεί απευθείας διάλογος Ενεργοποίησης, πατήστε **«Ενεργοποίηση»** και στη συνέχεια το βελάκι πίσω για να επιστρέψετε στο περιβάλλον του **Kids Wallet**.

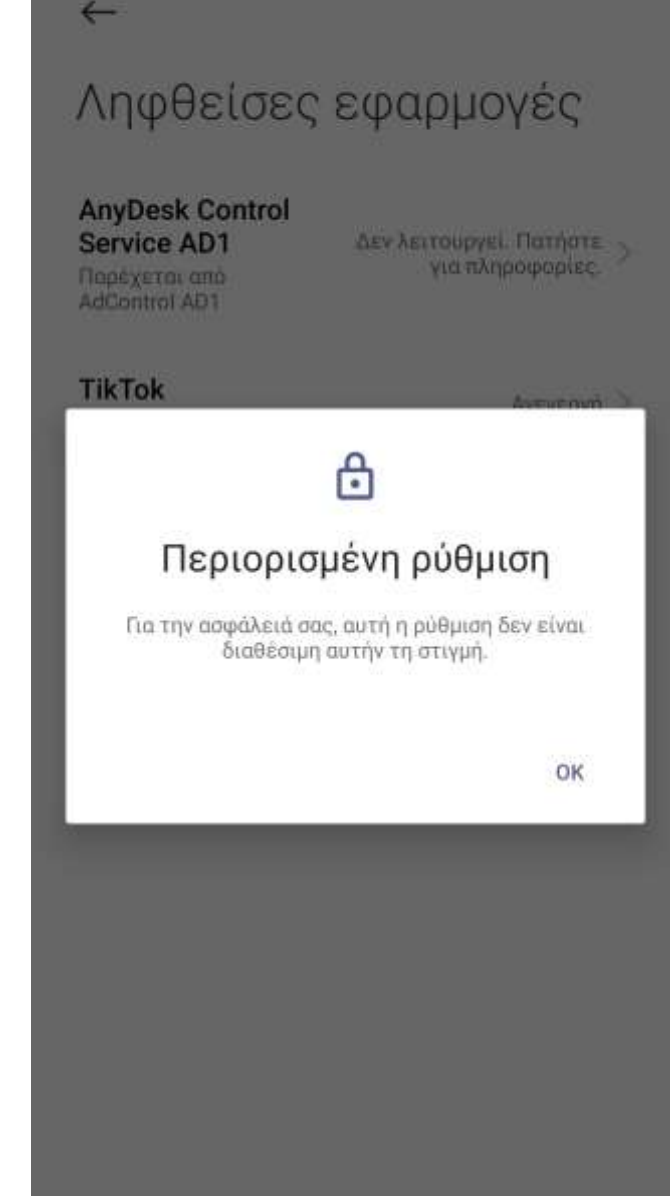

Αναζήτηση Άδειας Kids Wallet μέσω Ρυθμίσεων

## Βήμα 1

Με το Kids Wallet στο παρασκήνιο, ανοίξτε Ρυθμίσεις.

## Βήμα 2

Στην κορυφή, χρησιμοποιήστε τη γραμμή αναζήτησης και πληκτρολογήστε **Kids**.

### Βήμα 3

Όταν εμφανιστεί η επιλογή **Kids Wallet**, πατήστε την για να προχωρήσετε.

| 23:37 🕀 📥 🗮 …                                            | (X 📚 🎟 f                                   |
|----------------------------------------------------------|--------------------------------------------|
| Q kids                                                   | (8)                                        |
| Kids Wallet     Πρόσθετες ρυθμίσει<br>Ληφθείσες εφαρμογέ | ς/Προσβασιμότητα/Γενικά/<br>sç/Kids Wallet |
| Αδυναμία εύρεσης (                                       | αποτελεσμάτων                              |

| kids |     | kid's |   |                | kic              | Ŷ  |                  |              |
|------|-----|-------|---|----------------|------------------|----|------------------|--------------|
| q¹   | w   | e³ ı  | 4 | t <sup>s</sup> | y <sup>6</sup> I | u" | i <sup>®</sup> c | p° p°        |
| а    | s   | d     | f | g              | h                | j  | k                | I            |
| ∂    | z   | x     | с | v              | b                | n  | m                | $\bigotimes$ |
| ?123 | © , | ⊕     |   | Eng            | lish             |    | •                | Q            |
|      |     |       |   | ۲              |                  | W  |                  |              |

**Ενεργοποίηση Άδειας «Χρήση Kids Wallet»** Στην οθόνη εσωτερικών ρυθμίσεων που ανοίγει:

### Βήμα

Ενεργοποιήστε τον διακόπτη «Χρήση Kids Wallet».

|   | 19:39 🔁 🛤 🖬 ·                             | (2) 余(11) + |
|---|-------------------------------------------|-------------|
| ~ | $\leftarrow$                              |             |
| • | Kids Wallet                               |             |
|   | Χρήση Kids Wallet                         |             |
|   | ΕΠΙΛΟΓΕΣ                                  |             |
|   | <b>Συντόμευση Kids Wallet</b><br>Ανενεργό |             |
|   | ΣΧΕΤΙΚΑ ΜΕ KIDS WALLET                    |             |
|   | Elus massivers a sussiantings error ve    |             |

Είναι απαραίτητη η ενεργοποίηση αυτού του χαρακτησιστικού για να γίνει δυνατό το μπλοκάρισμα των εφαρμογών.

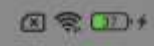

## Αποδοχή Κινδύνων Λειτουργικού Συστήματος

Όταν εμφανιστεί η οθόνη «Κίνδυνος»:

## Βήμα 1

Περιμένετε 10 δευτερόλεπτα ώστε να ενεργοποιηθεί το κουμπί.

## **Βήμα 2**

Πατήστε «Γνωρίζω τους πιθανούς κινδύνους…» και επιβεβαιώστε με «ΟΚ».

## Βήμα 3

Πατήστε «Πίσω» για να εξέλθετε από τις ρυθμίσεις.

## Βήμα 4

Κλείστε την εφαρμογή **Ρυθμίσεις** της συσκευής.

## Βήμα 5

Ανοίξτε ξανά το Kids Wallet.

### Βήμα 6

Πατήστε **«Συνέχεια»** για να ολοκληρώσετε τη διαδικασία.

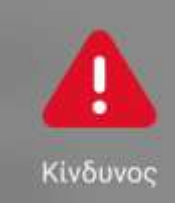

Η "Προσβασιμότητα" είναι μια πολύ ευαίσθητη άδεια. Εάν παραχωρήσετε αυτήν την άδεια, τα προσωπικά σας στοιχεία ενδέχεται να διαρρεύσουν και η ιδιοκτησία σας ενδέχεται να κινδυνεύει. Οι εφαρμογές αυτές θα μπορούν να:

Διαβάστε όλο το περιεχόμενο της οθόνης και την οθόνη ελέγχου Διαβάστε όλο το περιεχόμενο της οθόνης και επιτρέψτε την εμφάνιση αντικειμένων σε άλλες εφαρμογές

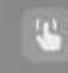

#### Μάθετε τη συμπεριφορά σας και αυτοματοποιήστε τις ενέργειες

Μάθετε πώς χρησιμαποιείτε τη ουσκευή σας και αντικαταστήστε τις ενέργειές σας με αυτοματοποιημένες

OK (8)

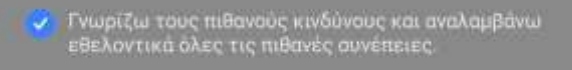

Ακύρωση

# Χορήγηση Αδειών - Άδεια Στατιστικών XIAOMI

### Μετάβαση στις Ρυθμίσεις

Πατήστε **«Μετάβαση στις ρυθμίσεις»** από το Kids Wallet για να συνεχίσετε τη διαδικασία χορήγησης αδειών.

#### Άδεια στατιστικών

Απαραίτητη άδεια για τον έλεγχο χρόνου χρήσης των εφαρμογών.

» Βρείτε και επιλέξτε την εφαρμογή Kids Wallet.

Ενεργοποιήστε την επιλογή 'Να επιτρέπεται'.

Πατήστε ΌΚ' για να ολοκληρώσετε τη διαδικασία.

 Πατήστε το κουμπί επιστροφής μέχρι να επιστρέψετε σε αυτή την οθόνη.

#### Μετάβαση στις ριμίσεις

Προηγούμενο

III

Liverante guint the dilems

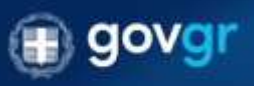

Уто нормату За парат таку паке дотак такине та предократов ото датиту тер скродателу, акодита позната на интеснодете на ту те болбовата то добрате, тор карадакеро.

0

₹

# Χορήγηση Αδειών - Άδεια Στατιστικών XIAOMI

Επιλογή & Ενεργοποίηση Kids Wallet

Βήμα 1

Στην οθόνη **«Πρόσβαση σε δεδομ. Χρήσης»**, εντοπίστε την εφαρμογή **Kids Wallet**.

## Βήμα 2

Πατήστε πάνω στην καταχώριση για να ενεργοποιήσετε την άδεια.

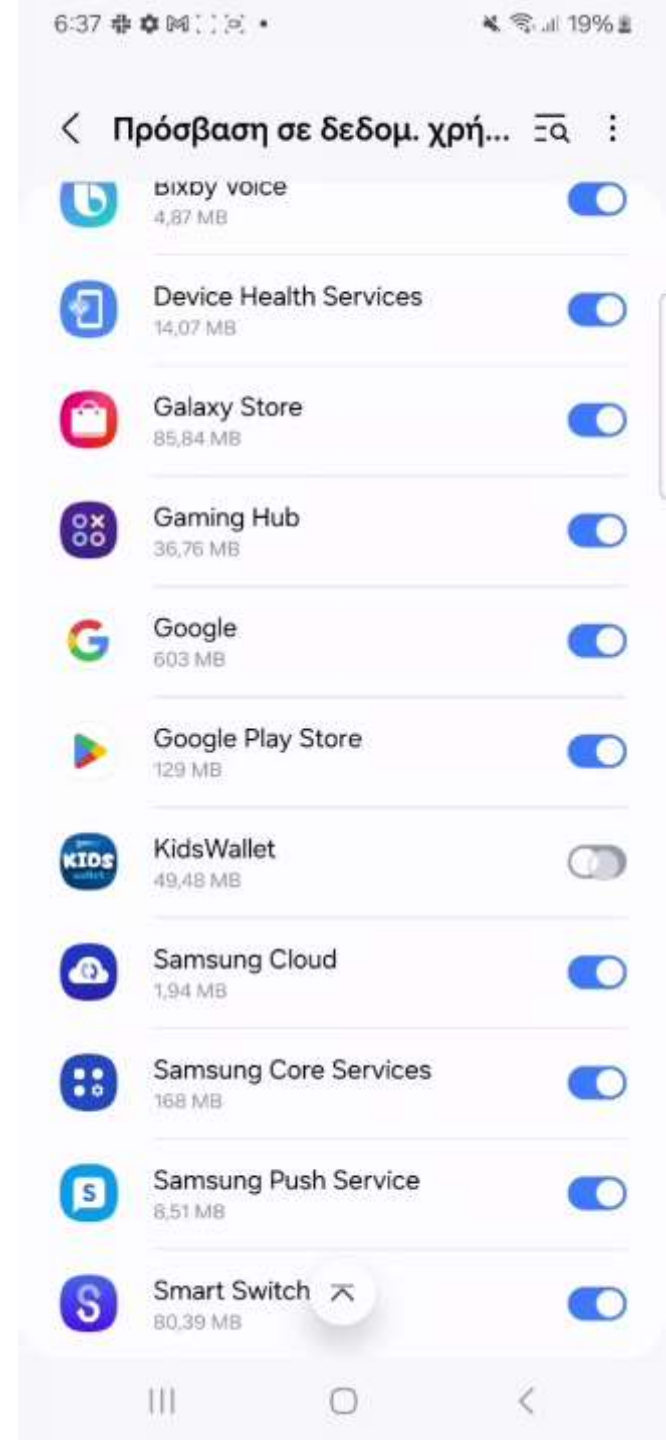

19:39 🕀 🛤 🖬

 $\leftarrow$ 

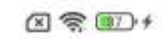

# Χορήγηση Αδειών - Άδεια Στατιστικών XIAOMI

**Ενεργοποίηση Πρόσβασης Χρήσης** Στην οθόνη **«Πρόσβαση χρήσης»** που ανοίγει:

**Βήμα** Πατήστε τον διακόπτη **«Να επιτρέπεται η πρόσβαση χρήσης»** 

## Πρόσβαση χρήσης

Να επιτρέπεται η πρόσβαση χρήσης

Η πρόσβαση χρήσης επιτρέπει σε μια εφαρμογή να παρακολουθεί τις άλλες εφαρμογές που χρησιμοποιείτε, τη συχνότητα χρήσης τους, καθώς και την εταιρεία κινητής τηλεφωνίας σας, τις ρυθμίσεις γλώσσας και άλλες λεπτομέρειες.

• •

19:40 🛛 🛤 🖬 🔸

# Χορήγηση Αδειών - Άδεια Στατιστικών XIAOMI

# Αποδοχή Κινδύνων Λειτουργικού Συστήματος

Όταν εμφανιστεί η οθόνη «**Κίνδυνος»**:

# Βήμα 1

Περιμένετε 10 δευτερόλεπτα ώστε να ενεργοποιηθεί το κουμπί.

# **Βήμα** 2

Πατήστε «**Γνωρίζω τους πιθανούς κινδύνους…»** και επιβεβαιώστε με «**ΟΚ**».

# Βήμα 3

Πατήστε «Πίσω» για να εξέλθετε από τις ρυθμίσεις.

# Βήμα 4

Κλείστε την εφαρμογή **Ρυθμίσεις** της συσκευής.

## Βήμα 5

Ανοίξτε ξανά το Kids Wallet.

## Βήμα 6

Πατήστε **«Συνέχεια»** για να ολοκληρώσετε τη διαδικασία.

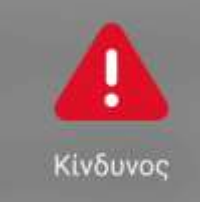

Η "Παρακολούθηση της χρήσης της συσκευής" είναι μια πολύ ευαίσθητη άδεια. Εάν παραχωρήσετε αυτήν την άδεια, τα προσωπικά σας στοιχεία ενδέχεται να διαρρεύσουν και η ιδιοκτησία σας ενδέχεται να κινδυνεύει. Οι εφαρμογές αυτές θα μπορούν να:

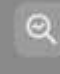

#### Ανάλυση των προτημήσεων και της συμπεριφοράς σας

Επιτρέψτε στις εφαρμογές να μάθουν ποιες εφαρμογές χρησιμοποιείτε και πόσο συχνά

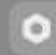

#### Ανάγνωση ρυθμίσεων συσκευής

έυμπεριλαμβανομένης της εταιρείας κινητής πηλεφωνίας, της γλώσσας και άλλων ουθμίσεων

 Γνωρίζω τους πιθανούς κινδύνους και αναλαμβάνω εθελοντικά όλες τις πιθανές συνέπειες.

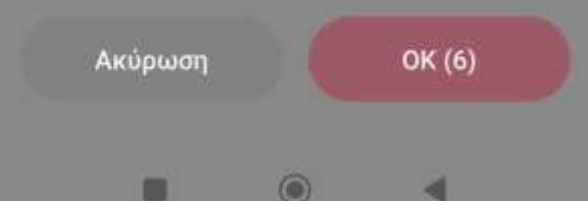

19:40 😁 📰 🖭 🔹

# Χορήγηση Αδειών – Εκκίνηση από το Παρασκήνιο ΧΙΑΟΜΙ

### Μετάβαση στις Ρυθμίσεις

Πατήστε **«Μετάβαση στις ρυθμίσεις»** από το Kids Wallet για να συνεχίσετε τη διαδικασία χορήγησης αδειών.

#### Εκκίνηση από το παρασκήνιο

Απαραίτητη άδεια ώστε το Kids Wallet να ανοίγει αυτόματα από το παρασκήνιο ώστε να εμποδίζει την έναρξη άλλων εφαρμογών.

Επιλέξτε Άλλες άδειες'.

Επιλέξτε Άνοιγμα νέων παραθύρων όσο εκτελούνται στο παρασκήνιο'.

Επιλέξτε 'Να επιτρέπεται πάντα'.

 Πατήστε το κουμπί επιστροφής μέχρι να επιστρέψετε σε αυτή την οθόνη.

Πατήστε το κουμπί επιστροφής μέχρι να επιστρέψετε σε αυτή την οθόνη.

#### Μετάβαση στις ρυθμίσεις

Προηγούμενο

Soringe to gatarily, 115, different

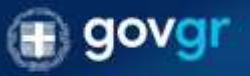

ττα κόλμον. Σα περιδτωση των σετικατωσία το προβλημοτο στη χρήση της προφοργής, μπορείτε παι τοτα να αποτολοβετα αυτή το δοδοκοπο στις ροδμοτος της παραμογής.

#### 19:40 🕀 🛤 🖬 🔸

 $\leftarrow$ 

# Χορήγηση Αδειών – Εκκίνηση από το Παρασκήνιο ΧΙΑΟΜΙ

KidsWallet

Άλλες άδειες

### Άδεια Πρόσβασης Kids Wallet

Στην οθόνη ρυθμίσεων με τίτλο «KidsWallet», πατήστε για να ε

### Βήμα

Πατήστε «Άλλες άδειες» για να συνεχίσετε.

区常100+

>

# Χορήγηση Αδειών – Εκκίνηση από το Παρασκήνιο ΧΙΑΟΜΙ

Άδεια «Άνοιγμα Νέων Παραθύρων όσο Εκτελούνται» Στην επόμενη οθόνη ρυθμίσεων «KidsWallet»:

## Βήμα 1

Πατήστε την τρίτη επιλογή **«Άνοιγμα νέων παραθύρων όσο εκ Βήμα 2** 

Επιλέξτε «Να επιτρέπεται πάντα».

## Βήμα 3

Πατήστε «Πίσω» έως ότου επιστρέψετε στο περιβάλλον του Ki

## Βήμα 4

Πατήστε «**Συνέχεια»** στην εφαρμογή.

| $\leftarrow$                    |          |   |   |
|---------------------------------|----------|---|---|
| KidsWallet                      |          |   |   |
| Ρυθμίσεις                       |          |   |   |
| Συντομεύσεις Αρχικής οθόνης     |          | 8 | > |
| Εμφάνιση στην Οθόνη κλειδώματος |          | 8 | > |
| Άνοιγμα νέων παραθύρων όσο εκτε | <u>.</u> | 8 | > |
| Προβολή αναδυόμενων παραθύρων   | ŧ.       | 8 | > |

X 3 1/ +

19:40 🕀 🛤 🖬 🕛

• •

# Χορήγηση Αδειών – Απενεργοποίηση Περιορισμών μπαταρίας - ΧΙΑΟΜΙ

Μετάβαση στις Ρυθμίσεις

Πατήστε **«Μετάβαση στις ρυθμίσεις»** από το Kids Wallet για να συνεχίσετε τη διαδικασία χορήγησης αδειών.

#### Απενεργοποίηση περιορισμών μπαταρίας

Απαραίτητη επιλογή για την ομαλή λειτουργία της εφαρμογής ανεξαρτήτως της κατάστασης της μπαταρίας.

Επιλέξτε 'Χωρίς περιορισμούς'.

Μετάβαση στις ρυθμίσεις

Προηγούμενο

Συνέχεια

Συνέχεια χωρις τις άδειες

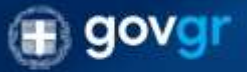

νταν κλομση. Σε περίστεωση του σεγιματωσία παροβλήματα στη χρέγει της αφαρμογίς, μπορείτα πότοπο να απακαλήθησε σμης τη διαδιαταίου στις ρυθμοπος της αφηραίσης:

۲

# Χορήγηση Αδειών – Απενεργοποίηση Περιορισμών μπαταρίας - ΧΙΑΟΜΙ

**Χωρίς Περιορισμούς (Background Usage)** Αφού πατήσετε **«Μετάβαση στις ρυθμίσεις»**, ανοίγει η οθόνη **«Ρυθμίσεις παρασκηνίου»**.

### Βήμα 1

Επιλέξτε **«Χωρίς περιορισμούς»** ώστε το Kids Wallet να λειτουργεί απρόσκοπτα στο παρασκήνιο.

#### Βήμα 2

Πατήστε **«Συνέχεια»** στην εφαρμογή.

Σημείωση: Εάν εμφανιστεί ενημερωτικό παράθυρο μη ανίχνευσης της ρύθμισης, πατήστε «Εντάξει» και μετά «Συνέχεια». Εάν δεν είστε βέβαιοι, επαναλάβετε «Μετάβαση στις ρυθμίσεις».

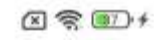

# KidsWallet

ΡΥΘΜΙΣΕΙΣ ΠΑΡΑΣΚΗΝΙΟΥ

Χωρίς περιορισμούς Η εξοικονόμηση μπαταρίας δεν περιορίζει την δραστηριότητα της εφαρμογής

#### Εξοικονόμηση μπαταρίας (συνιστώμενο)

Αναγνώριση εφαρμογών και δραστηριοτήτων για την διατήρηση των σημαντικών διεργασιών. Η εξοικονόμηση ενέργειας θα διαχειρίζεται επιλεκτικά τις σημαντικές εφαρμογές.

#### Περιορισμός εφαρμογών παρασκηνίου

Κλείσιμο εφαρμογών μετά από 10 λεπτά δραστηριότητας στο παρασκήνιο

#### Περιορισμός ενεργειών παρασκηνίου

Εφαρμογές θα τερματιστούν για εξοικονόμηση ενέργειας

Το MILJI έχει δυνατότητα αναγνώρισης εφαρμαγών με συγκεκριμένες διεργασίες παρασκηνίου (π.χ. εφαρμογές μηνυμάτων και πλοήγησης, αναπαραγωγή πολυμέσων), και εφαρμόζει εξοικονόμηση ενέργειας έτσι ώστε να μην επηρεάζονται σημαντικές δραστηριότητες παρασκηνίου.

# Χορήγηση Αδειών – Αυτόματη εκκίνηση από Το παρασκήνιο - ΧΙΑΟΜΙ

### Μετάβαση στις Ρυθμίσεις

Πατήστε **«Μετάβαση στις ρυθμίσεις»** από το Kids Wallet για να συνεχίσετε τη διαδικασία χορήγησης αδειών.

#### Αυτόματη εκκίνηση από το παρασκήνιο

Απαραίτητη επιλογή για την αυτόματη εκκίνιση της υπηρεσία αποκλεισμού εφαρμογών μετά από επανεκκίνηση της συσκευής.

 Βρείτε και επιλέξτε την εφαρμογή Kids Wallet.

Πατήστε το κουμπί επιστροφής μέχρι να επιστρέψετε σε αυτή την οθόνη.

Μετάβαση στις ρυθμίσεις

Προηγούμενο

Eteringanis graphic the effective

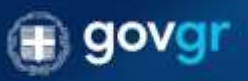

πτανδόματη. Σα περίπτωση του αντιματωπίσται προβλήματα στη χρήση της προσμογής, μποροίτα πόι τοτα νη γτανολάξη τα αυτή, τα δαδιασικά στος μοθμοίος: της περιφυσης:

19:40 🕀 🛤 🖬

# Χορήγηση Αδειών – Αυτόματη εκκίνηση από Το παρασκήνιο - ΧΙΑΟΜΙ

Αυτόματη Εκκίνηση στο Παρασκήνιο Με «Μετάβαση στις ρυθμίσεις» ανοίγει η οθόνη «Αυτόματη εκκίνηση στο παρασκήνιο».

### Βήμα 1

Εντοπίστε στη λίστα εφαρμογών το **Kids Wallet** και πατήστε για να ενεργοποιηθεί.

### **Βήμα 2**

Πατήστε «Πίσω» έως ότου επιστρέψετε στο Kids Wallet.

### Βήμα 3

Πατήστε «Συνέχεια» για να προχωρήσετε.

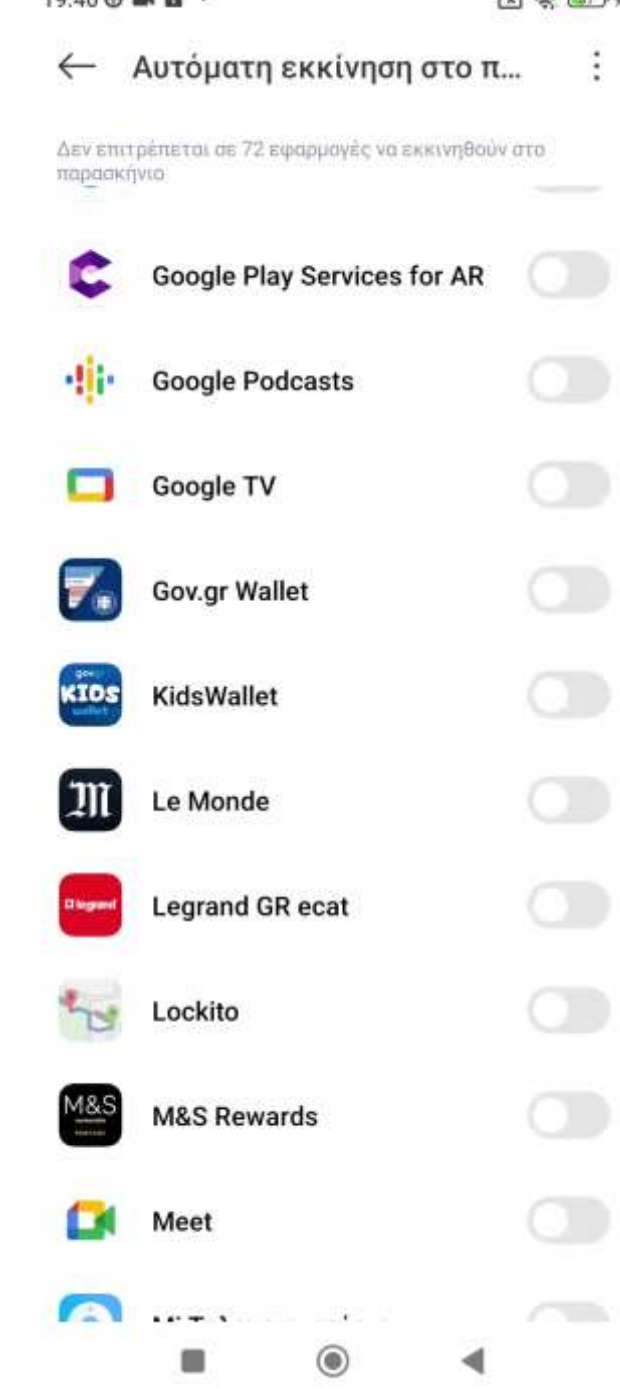

# Χορήγηση Αδειών – Απαγόρευση Απεγκατάστασης - XIAOMI

Μετάβαση στις Ρυθμίσεις

Πατήστε **«Μετάβαση στις ρυθμίσεις»** από το Kids Wallet για να συνεχίσετε τη διαδικασία χορήγησης αδειών.

#### Απαγόρευση απεγκατάστασης

Απαραίτητη άδεια για την απαγόρευση απεγκατάστασης της εφαρμογής Kids Wallet.

 Επιλέξτε 'Ενεργοποίηση αυτής της εφαρμογής διαχείρισης συσκευής'.

Πατήστε το κουμπί επιστροφής μέχρι να επιστρέψετε σε αυτή την οθόνη.

#### Μετάβαση στις ρυθμίσεις

Προηγούμενο

Sovingent quante rue differen

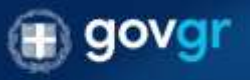

νταν θαμείας Σα περίστερας του αντίμει πρατατικά προβλήματα στο χρήση της σφαρεογίς, μπορητα πάντοπο να απαγελήματα τωτή τη διαδικασία στος ρεφματος της προφαριγής

 $\bigcirc$ 

### Διάλογος Άδειας Ευαίσθητων Λειτουργιών

Σε ορισμένες ευαίσθητες λειτουργίες εμφανίζεται διάλογος με πληροφορίες για τη χρήση της άδειας από το Kids Wallet.

### Βήμα

Πατήστε «Ενεργοποίηση» και στη συνέχεια «Μετάβαση στις ρυθμίσεις» για να χορηγήσετε την άδεια.

#### Προσοχή:

Εάν πατήσετε **«Ακύρωση»**, θα επιστρέψετε στην προηγούμενη οθόνη χωρίς να χορηγηθεί η άδεια. Η εφαρμογή ενδέχεται να μην λειτουργεί σωστά χωρίς όλες τις απαραίτητες άδειες.

#### Απαγόρευση απεγκατάστασης

Απαραίτητη άδεια για την απαγόρευση απεγκατάστασης της εφαρμογής Kide Wallet.

 Επιλέξτε Ένεργοποίηση αυτής της εφαρμογής διαχείρισης συσκευής'.

Πατήστε το κουμπί επιστροφής μέχρι να επιστρέψετε σε αυτή την οθόνη.

#### Άδεια Διαχειριστή Συσκευής

Ενεργοποιώντας την άδεια Διαχειριστή Συσκευής, επιτρέπετε στο Kids Wallet να αποτρέπει την απεγκατάσταση της εφαρμογής και να προστατεύει τις ρυθμίσεις γονικού ελέγχου από μη εξουσιοδοτημένες αλλαγές.

Με αυτήν την άδεια, το Kids Wallet μπορεί να κλειδώσει τις Ρυθμίσεις της συσκευής και να διασφαλίσει την αδιάλειπτη λειτουργία όλων των εργαλείων γονικού ελέγχου.

Μην ανησυχείτε — δεν συλλέγουμε, αποθηκεύουμε ή κοινοποιούμε κανένα από τα δεδομένα σας.

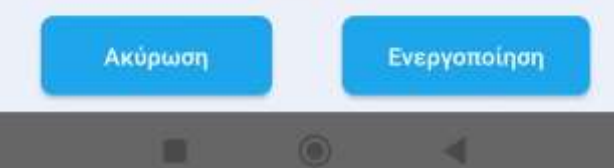
## Χορήγηση Αδειών – Απαγόρευση Απεγκατάστασης - XIAOMI

**Ενεργοποίηση Εφαρμογής Διαχειριστή Συσκευής** Ανοίγει η οθόνη **«Ενεργοπ. Εφαρμογής Διαχειριστή Συσκευής»**.

## Βήμα

Πατήστε **«Ενεργοποίηση αυτής της εφαρμογής** διαχειριστή συσκευής» για να ολοκληρωθεί η ρύθμιση.

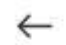

## Ενεργοπ. εφαρμογής διαχειριστή συσκευής;

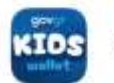

Kids Wallet

Enable admin to enable anti uninstall.

Η ενεργοποίηση αυτής της εφαρμογής διαχειριστή θα επιτρέψει στην εφαρμογή KidsWallet να εκτελεί τις παρακάτω ενέργειες:

Ενεργοποίηση αυτής της εφαρμογής διαχε...

Ακύρωση

Απεγκατάσταση εφαρμογής

۲

19:40 🛛 🛤 🖬 🔸

(A ( ))

# Χορήγηση Αδειών – Απαγόρευση Απεγκατάστασης - XIAOMI

Αποδοχή Κινδύνων Λειτουργικού Συστήματος Όταν εμφανιστεί η οθόνη «Κίνδυνος»:

## Βήμα 1

Περιμένετε 10 δευτερόλεπτα ώστε να ενεργοποιηθεί το κουμπ **Βήμα 2** 

Πατήστε «**Γνωρίζω τους πιθανούς κινδύνους…**» και επιβεβαιώ

## Βήμα 3

Πατήστε «Πίσω» για να εξέλθετε από τις ρυθμίσεις.

## Βήμα 4

Κλείστε την εφαρμογή **Ρυθμίσεις** της συσκευής.

## Βήμα 5

Ανοίξτε ξανά το Kids Wallet.

## Βήμα 6

Πατήστε «Συνέχεια» για να ολοκληρώσετε τη διαδικασία.

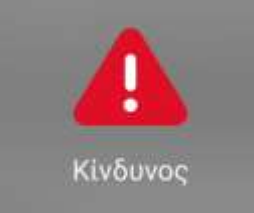

Η "Χειρισμός συσκευής" είναι μια πολύ ευαίσθητη άδεια. Εάν παραχωρήσετε αυτήν την άδεια, τα προσωπικά σας στοιχεία ενδέχεται να διαρρεύσουν και η ιδιοκτησία σας ενδέχεται να κινδυνεύει. Οι εφαρμογές αυτές θα μπορούν να:

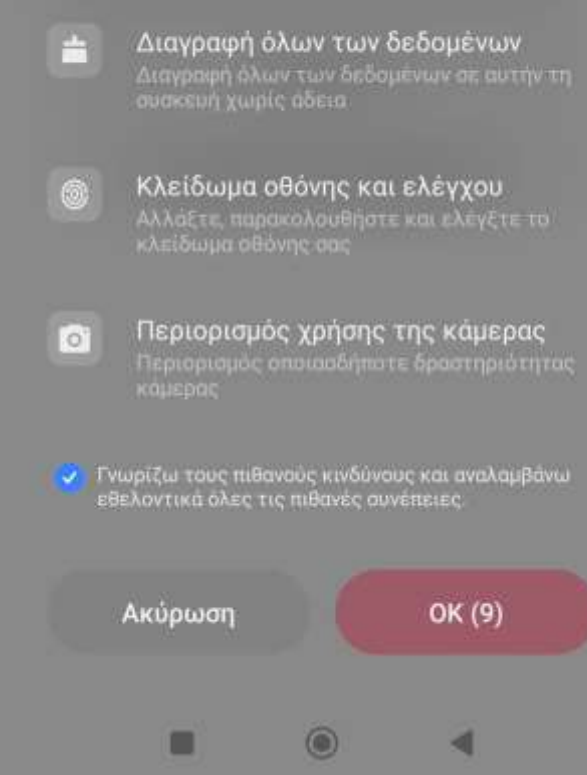

# Χορήγηση Αδειών – Αποκλεισμός Ρυθμίσεων - ΧΙΑΟΜΙ

## Επιλογή Κλειδώματος Ρυθμίσεων

Σε αυτό το στάδιο μπορείτε να ορίσετε αν θα κλειδωθούν οι ρυθμίσεις με τον προσωπικό σας κωδικό.

**Προειδοποίηση:** Εάν επιλέξετε **«Ναι»**, θα χρειάζεται να εισάγετε τον κωδικό κάθε φορά που επισκέπτεστε τις ρυθμίσεις. Κατά την διάρκεια της πρώτης ρύθμισης της εφαρμογής, ενδέχεται να χρειαστεί να επισκεφθείτε τις ρυθμίσεις. Συνιστάται να επιλέξετε **«Όχι»** και να ενεργοποιήσετε το κλείδωμα από τις **Ρυθμίσεις** του Kids Wallet ακριβώς πριν επιστρέψετε την συσκευή στο παιδί.

**Βήμα:** Πατήστε **«Όχι»**.

#### Αποκλεισμός ρυθμίσεων

Προαιρετική επιλογή για προστασία των ρυθμίσεων της συσκευής με κωδικό γονιού ώστε να διασφαλιστεί η προστασία των ρυθμίσεων του Kids Wallet.

Επιλέξτε 'Ναι' για να μπλοκάρετε το άνοιγμα των ρυθμίσεων ή Όχι' για να παραμείνουν ανοιχτές.

Μπορείτε πάντα να μπλοκάρετε/ ξεμπλοκάρετε τις ρυθμίσεις της συσκευής από τις ρυθμίσεις της εφαρμογής.

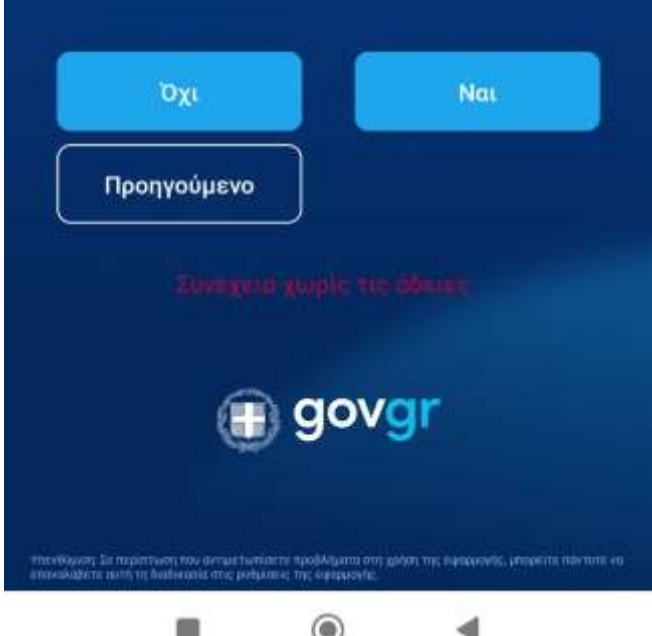

# Χορήγηση Αδειών – Ολοκλήρωση Αδειών - XIAOMI

**Ολοκλήρωση Χορήγησης Αδειών** Οι ευαίσθητες άδειες χορηγήθηκαν επιτυχώς.

**Βήμα:** Πατήστε **«Τέλος»** για να μεταβείτε στην οθόνη **Parental Control**.

#### Ολοκλήρωση αδειών

Τέλος! Πατήστε το κουμπί για να ξεκινήσετε να χρησιμοποιείτε τα Parental Controls.

Τέλος

Environments and the definition

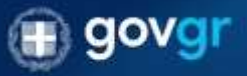

ντανθύννση. Σα περιπτονση του αντομάτωσιαστι προβλήματα στη χώλοη της θυρακονής, μήσροποι πώταστι ο αποκολάβοτα αυτή τη Αναδικασία στος ρυθματικό της εφοραίονής.

۲

# Χορήγηση Αδειών – Συνέχεια χωρίς άδειες

**Προαιρετική Συνέχιση χωρίς Χορήγηση Αδειών** Σε οποιοδήποτε στάδιο της διαδικασίας, μπορείτε να επιλέξετε **«Συνέχεια χωρίς τις Άδειες»** για να παρακάμψετε προσωρινά τη χορήγηση.

**Προσοχή:** Εάν δεν δοθούν όλες οι απαραίτητες άδειες, οι λειτουργίες γονικού ελέγχου δεν θα λειτουργούν ομαλά. Σε αυτή την περίπτωση θα χρειαστεί να επανεκκινήσετε τη διαδικασία χορήγησης αδειών από τις ρυθμίσεις της εφαρμογής.

#### Άδεια προσβασιμότητας

Απαραίτητη άδεια για την απαγόρευση ανοίγματος εφαρμογών.

- Επιλέξτε Έγκατεστημένες Υπηρεσίες'.
- Βρείτε και ενεργοποιήστε την εφαρμογή Kids Wallet.
- Πατήστε ΟΚ για να ολοκληρώσετε τη διαδικασία.
- Πατήστε το κουμπί επιστροφής μέχρι να επιστρέψετε σε αυτή την οθόνη.

Μετάβαση στις ρυθμίσεις

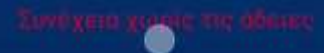

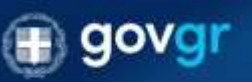

ντανδόματη. Σε παρίπητωση πους αντίμα πωτοική η προβλάματο στη χρήση της αφορμοιής, μπορείας πον πητε ν επονολήθετε αυτή τη διαδοκοσία στις μυθμοτική της αφορμονής.

Ш

# Χορήγηση Αδειών – Συνέχεια χωρίς άδειες

## Συνέχιση σε Περιορισμένη Λειτουργία

Σε περίπτωση που επιλέξετε **«Συνέχεια χωρίς τις Άδειες»**, προβάλλεται ενημερωτικό παράθυρο διαλόγου με λεπτομέρειες για τις συνέπειες.

#### Άδεια προσβασιμότητας

Απαραίτητη άδεια για την απαγορείση ανοίγματος

#### Σημαντική Προειδοποίηση

Εάν επιλέξετε να συνεχίσετε σε περιορισμένη λειτουργία, όλες οι λειτουργίες γονικού ελέγχου θα είναι ανενεργές:

- Δεν θα γίνεται μπλοκάρισμα εφαρμογών
- Δεν θα ισχύουν χρονοπρογράμματα
- Δεν θα καταγράφονται ή
- προβάλλονται στατιστικά χρήσης

Το Kids Wallet θα λειτουργεί μόνο ως ψηφιακό πορτοφόλι παιδιού, χωρίς κανένα εργαλείο ελέγχου.

Είστε βέβαιοι ότι θέλετε να συνεχίσετε;

> Συνέχεια σε Περιορισμένη Λειτουργία

> > × Ακύρωση

recompose in respectively a completion of participations (type on pression of persons of persons of the second of the second of

0

# Χορήγηση Αδειών – Συνέχεια χωρίς άδειες

Αυτόματος Έλεγχος Αδειών μετά την Ολοκλήρωση Μετά την ολοκλήρωση της χορήγησης, η εφαρμογή ελέγχει αυτόματα τις απαιτούμενες άδειες. Εάν κάποιο δικαίωμα δεν έχει χορηγηθεί, εμφανίζεται πορτοκαλί ενημερωτικό πλαίσιο στην κορυφή της οθόνης Parental Control με μήνυμα σφάλματος.

**Βήμα:** Πατήστε το πλαίσιο για να επανεκκινήσετε την διαδικασία χορήγησης αδειών.

**Σημείωση:** Ορισμένοι έλεγχοι αδειών του λειτουργικού συστήματος ενδέχεται να μην είναι απόλυτα αξιόπιστοι. Εάν πιστεύετε ότι όλες οι απαραίτητες άδειες έχουν ήδη δοθεί και η εφαρμογή λειτουργεί κανονικά, μπορείτε να αγνοήσετε το ενημερωτικό πλαίσιο.

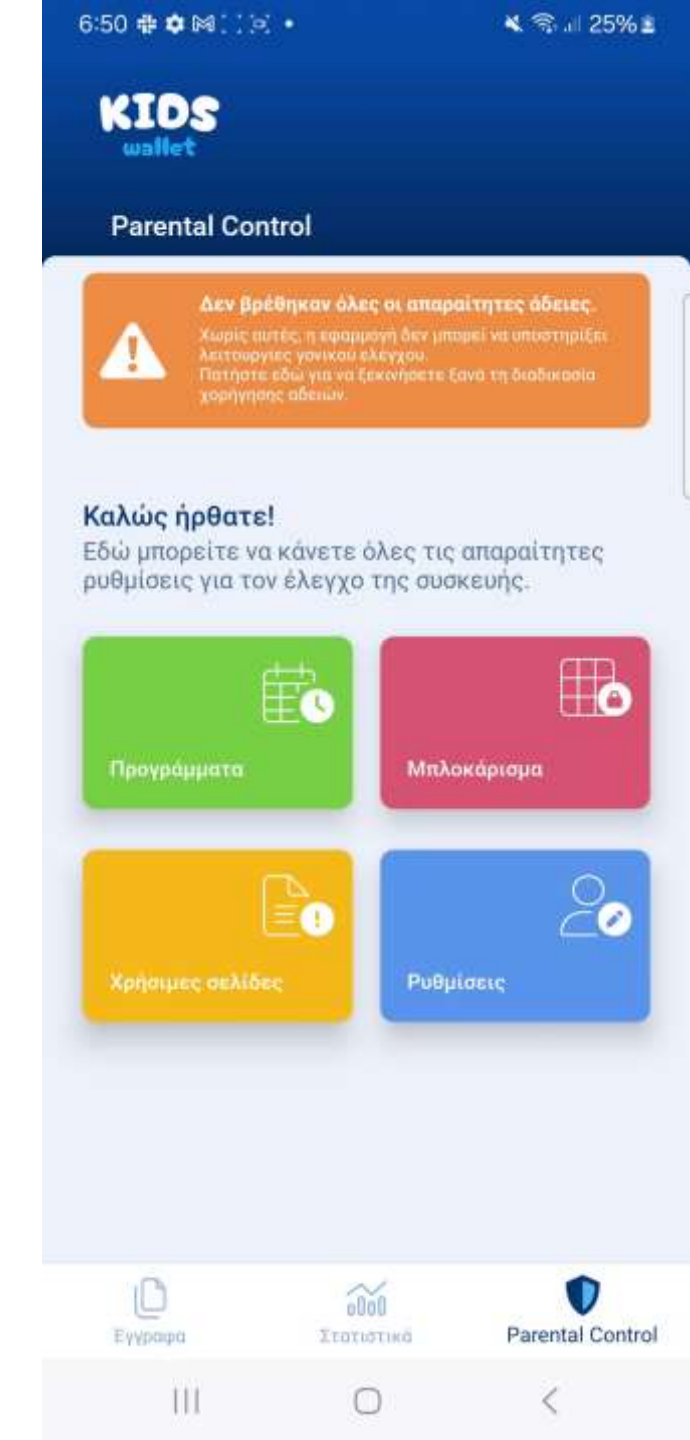

# Parental Control – Αλλαγή κωδικού γονέα

**Είσοδος με TAXISNET σε Περίπτωση Ξεχασμένου Κωδικού** Εάν ξεχάσετε τον προσωπικό σας κωδικό, μπορείτε να εισέλθετε στην ενότητα **Parental Control** χρησιμοποιώντας τους λογαριασμούς **TAXISNET**.

### Βήμα

Πατήστε «Είσοδος με TAXISNET».

## Αλλαγή Κωδικού Γονέα

Αφού εισέλθετε με TAXISNET, μεταβείτε στην ενότητα Parental Control και επιλέξτε «Ρυθμίσεις».

## Βήμα

Στις ρυθμίσεις, πατήστε **«Αλλαγή Κωδικού Γονέα»**, εισάγετε δύο φορές τον νέο κωδικό και πατήστε **«Επιβεβαίωση»**.

| <section-header>   Εύνδεση   Φαρέπει να συνδεθείτε με τον προσωπικό σας κωδικός γονιού   Κωδικός γονιού   Είσοδος</section-header> | Parer                | ntal Cont                | rol                                                   |            |
|----------------------------------------------------------------------------------------------------|----------------------|--------------------------|-------------------------------------------------------|------------|
| κωδικός γονιού.<br>Είσοδος<br>Είσοδος με ΤΑΧΙSNET                                                                                  | Θα πρέπι<br>κωδικό ř | ει να συνδ<br>) με κωδικ | <b>Σύνδεση</b><br>εθείτε με τον προ<br>ιούς TaxisNet. | σωπικό σας |
| Είσοδος με ΤΑΧΙSNET                                                                                                    | kωδ                  | ύικός γον                | κιού<br>Είσοδος                                       |            |
| 3                                                                                                    | (                    | Eid                      | ιοδος με TAXISN                                       | ET         |
| 0 🕡 🛡                                                                                                    | D                    |                          | 000                                                   | ٢          |

6:46 🗰 🗰 🕅 🗌 💌 🔹

💐 😤 💵 23% 🛓